## DRAA门户-集团采购的协作平台

#### http://www.libconsortia.edu.cn

CALIS管理中心 姚晓霞 2014年5月14日

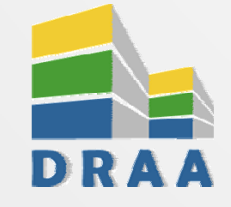

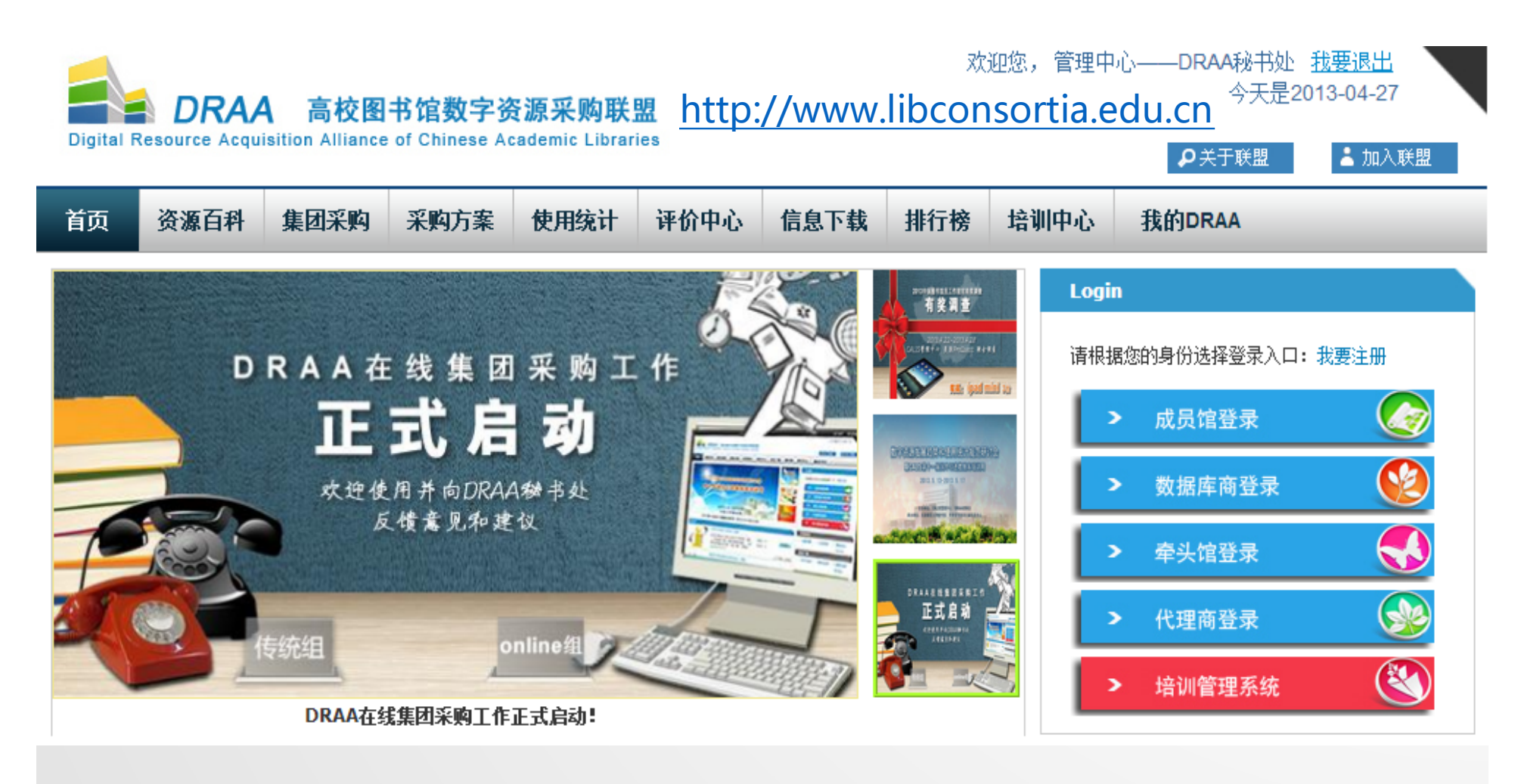

以<u>方案为索引用百科做支撑 全程管理监督集团采购全过程 多方协作共建共享</u>

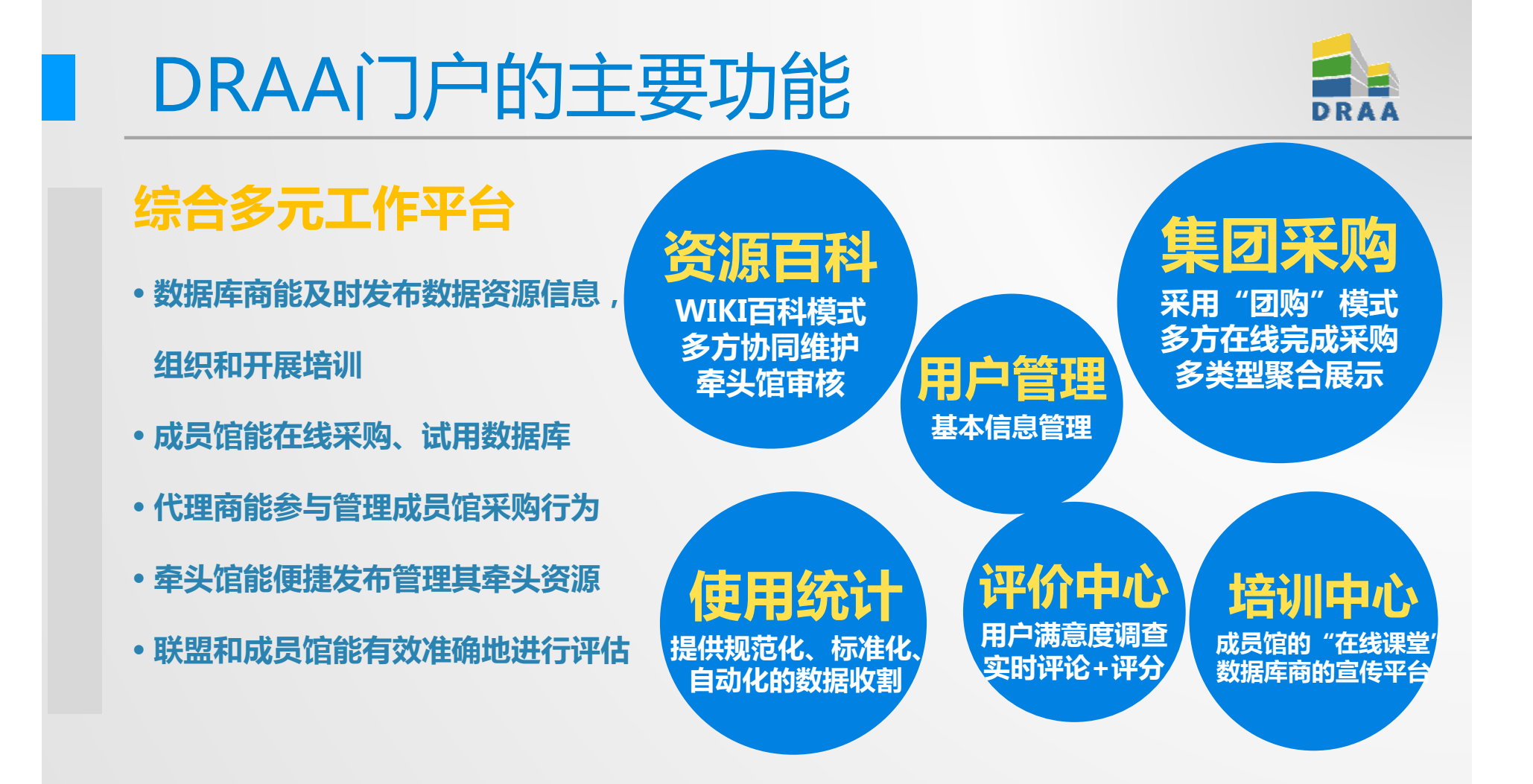

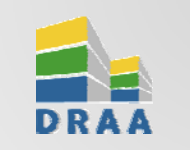

#### DRAA门户工作流程

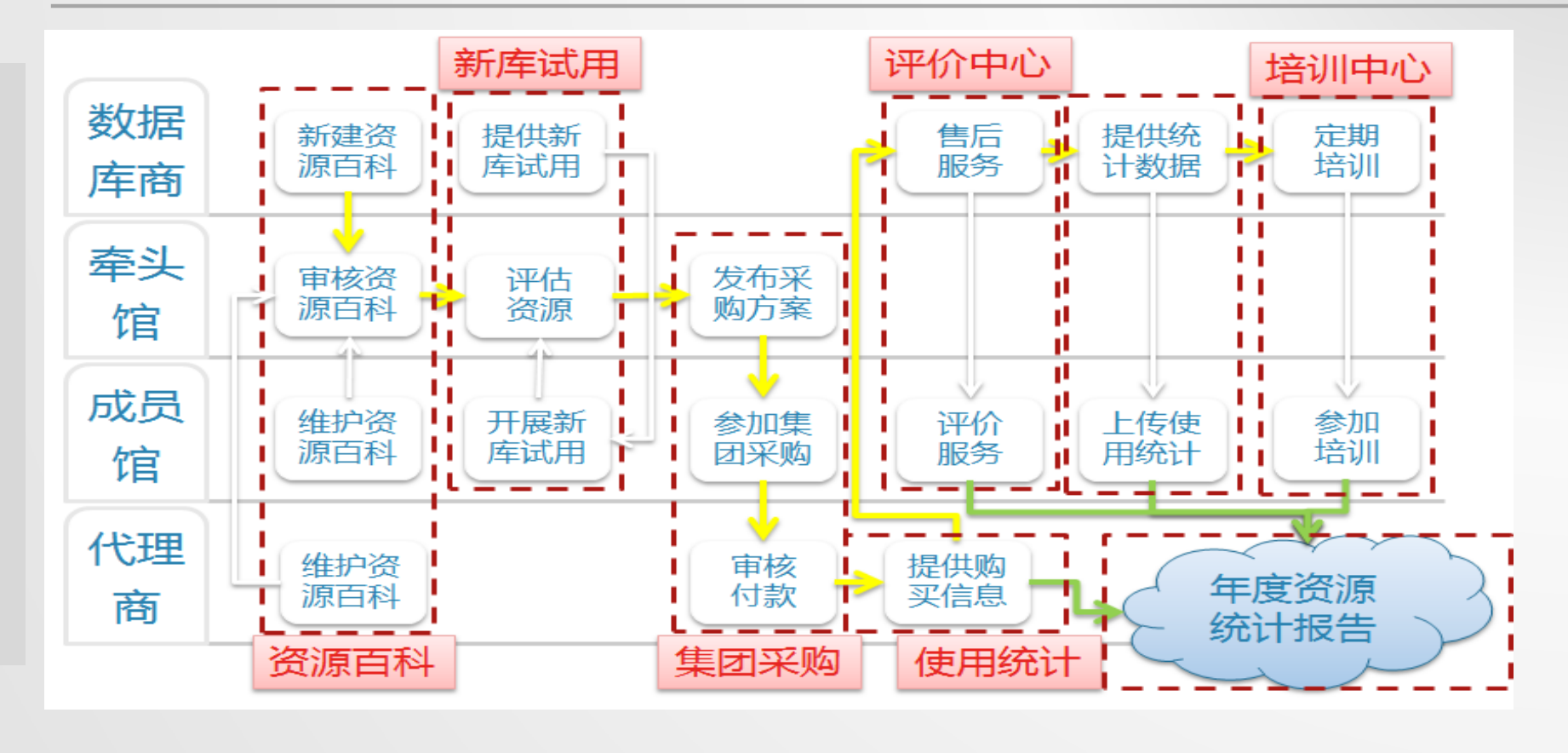

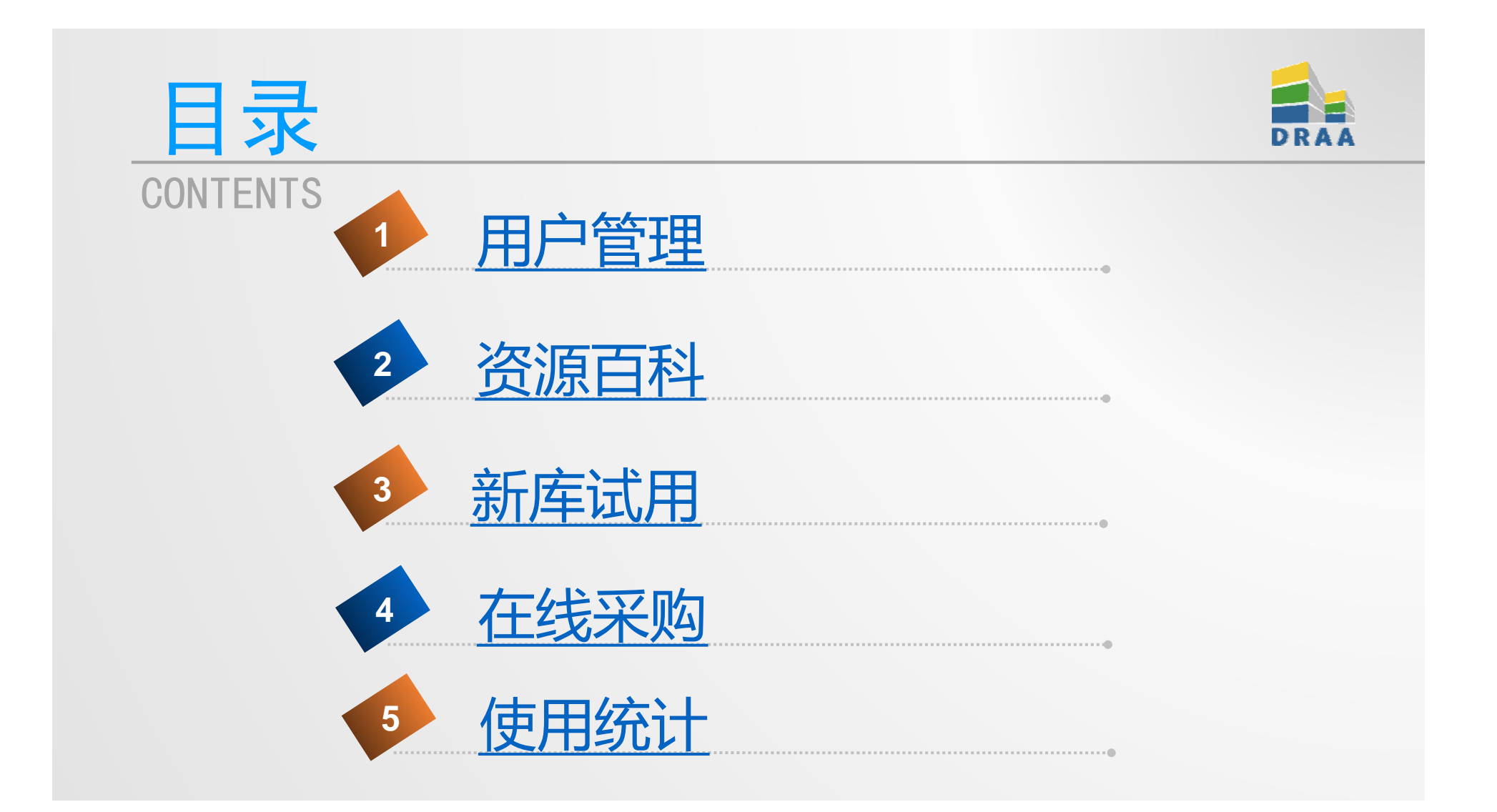

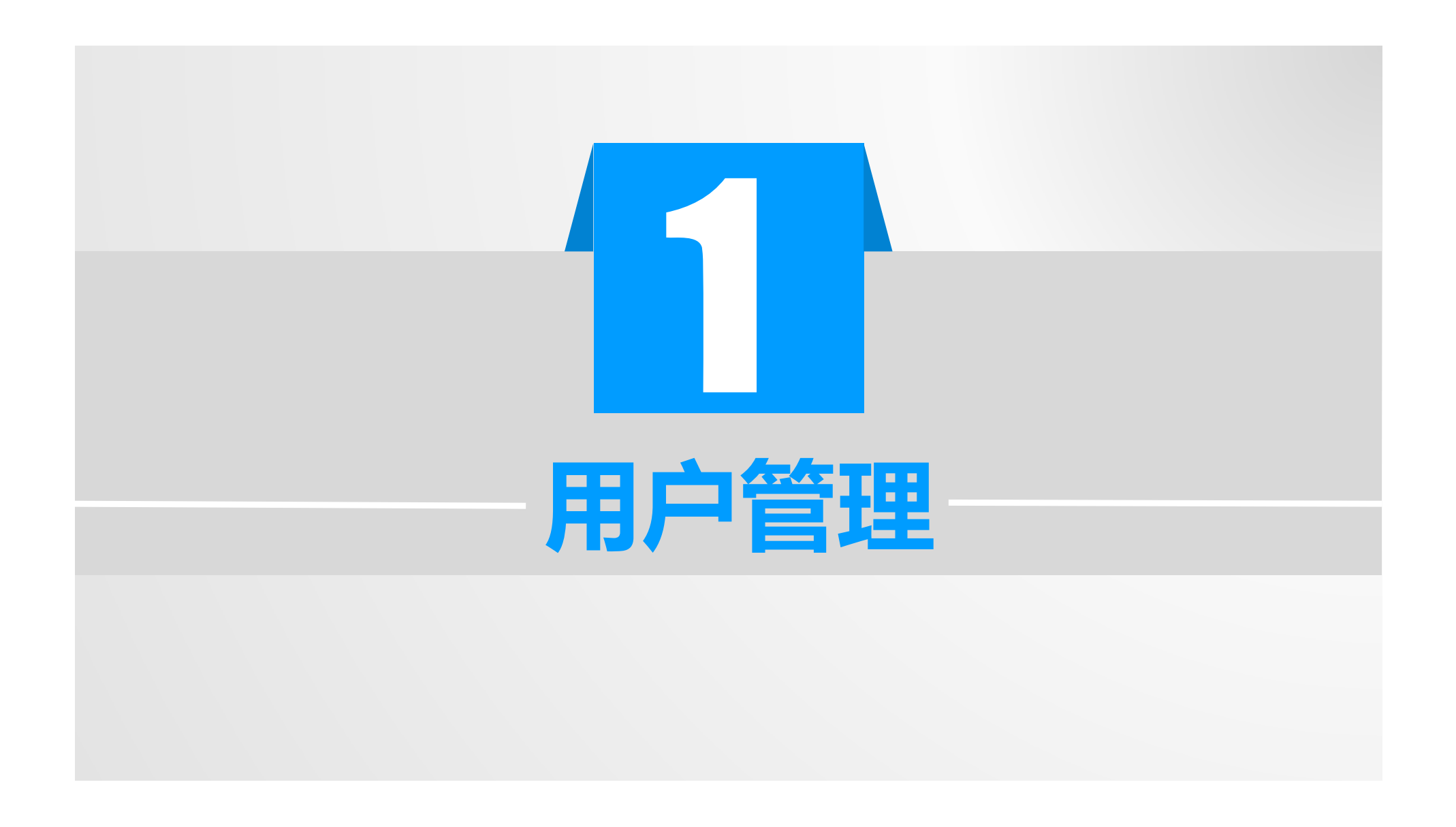

### 1.1用户注册

- ✓ 本机构采购联系人首先注册
- ✓ 采购联系人在"我的DRAA"下机构管理的"联系人列表"中"新增用户"
- ✓ 采购联系人变更时需要由旧的采购联系人 指定新的"采购联系人"
- ✓ 特殊情况下联系DRAA秘书处

#### ※一个机构可以有多个用户

※ "**本机构采购联系人**"的激活用户将作为DRAA机构管理员及联系人,负责维护本机构权限分配和人员管理。

※Email(必填项)用作**登录账号及接收系** 统发出的各种相关通知,因此该地址务必真 实有效。

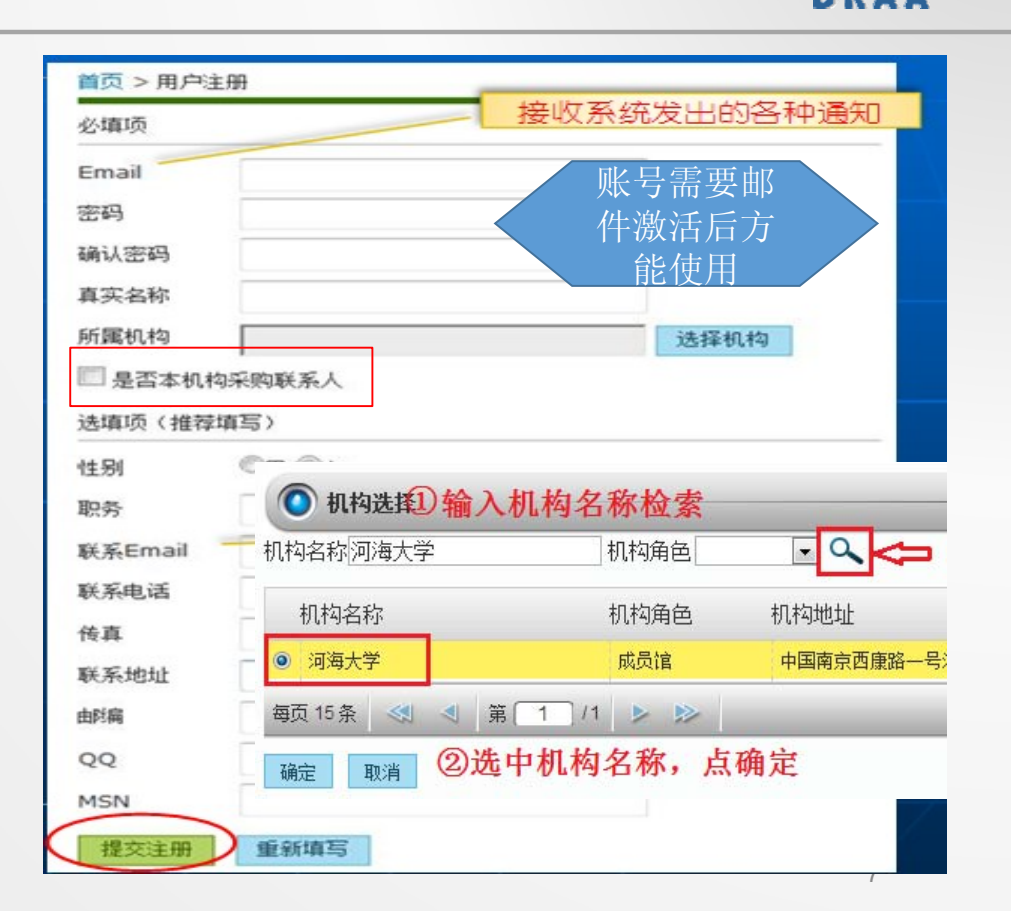

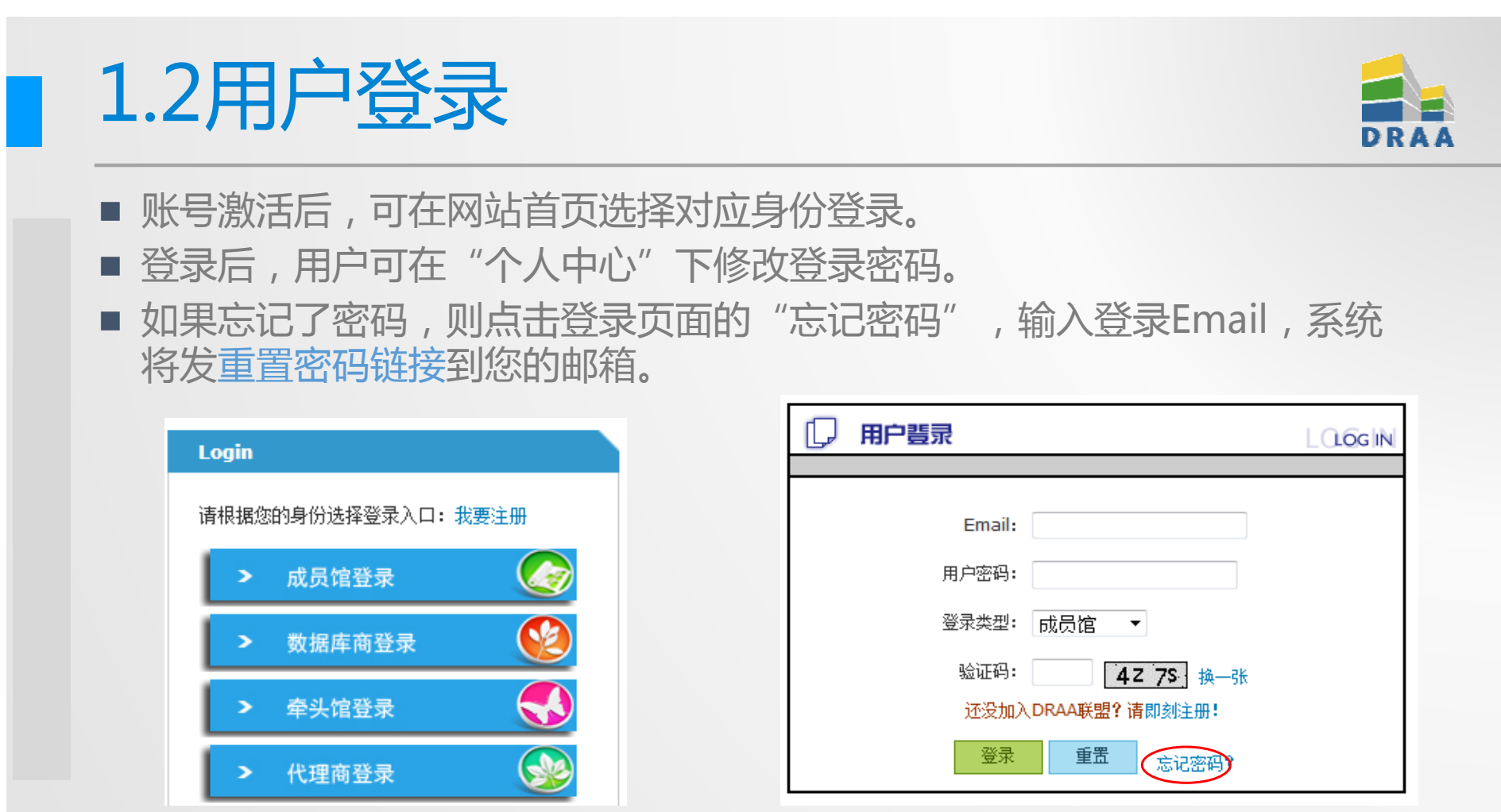

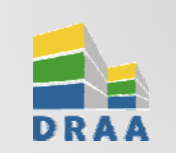

# 1.3个人信息设置

#### ■账号激活后,访问"个人中心"维护"个人信息"

> 建议将DRAA门户邮件提醒 专用邮箱 "draa@calis.edu.cn" 添加进个人邮箱的白名单中。

▶ 如果收不到测试邮件,请联系DRAA秘书处,更换登录 EMAIL(建议使用QQ、163邮箱)

| 貢                          | 资源百科               | 集团采购 | 采购方案                   | 使用统计                        | 评价中心                                             | 信息下载              | 排行榜               | 培训中心                     | 我的DRAA    |  |  |  |
|----------------------------|--------------------|------|------------------------|-----------------------------|--------------------------------------------------|-------------------|-------------------|--------------------------|-----------|--|--|--|
| 个人中                        | 心                  |      | 个人资料                   |                             |                                                  |                   |                   |                          |           |  |  |  |
| 个人信』<br>密码设】<br><b>集团采</b> | <u>.</u><br>『<br>购 |      | 登录Email は<br>耳<br>百立名称 | anglp@szu.edu.<br>送系秘书处更改EM | cn ( <sup>登</sup> 录邮箱用 <sup></sup><br>MAIL ) 发送演 | F接收DRAA系统<br>l试邮件 | 通知,用户可            | J点击"发送测试曲                | 8件"测试是否能接 |  |  |  |
| 统计数                        | 据管理                | €    | サスロロン [                | 〕里 ◎女                       |                                                  |                   | 고노마/구나            | ~~/ <del>/</del> * ~ ~ + | ***       |  |  |  |
| 统计报告                       |                    |      | 职务                     |                             |                                                  | DRAA              | DKAA通知将田系统自动推达提   |                          |           |  |  |  |
| 用户管                        | 理                  |      | 联系Email                |                             |                                                  |                   | 定期"发              | 这送测试邮                    | 6件"确      |  |  |  |
| 百科管                        | 理                  |      | *联系电话                  | 保DRAA登录邮箱能I                 |                                                  |                   |                   |                          |           |  |  |  |
| 机构管                        | 理                  |      | 传真                     |                             |                                                  | calis.ed          | alis.edu.cn推送的邮件。 |                          |           |  |  |  |
| 培训中                        | ŵ                  |      | 联系地址                   |                             |                                                  |                   |                   |                          |           |  |  |  |
| 满意度                        | 调查                 |      | 邮编                     |                             |                                                  |                   |                   |                          |           |  |  |  |
| 调查问                        | 卷管理                |      | QQ                     |                             |                                                  |                   |                   |                          |           |  |  |  |
|                            |                    |      | MSN                    |                             |                                                  |                   |                   |                          |           |  |  |  |
|                            |                    |      | 提交                     |                             |                                                  |                   |                   |                          |           |  |  |  |

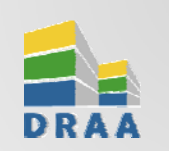

#### 1.4机构信息设置

■ 访问"机构管理" 的"设置本机构"

用途:

成员馆设置机构信息 (如学校中英文、地址、 校园IP范围、FTE等)将 自动带入试用回执、订 购回执中。

▶ **厂商**上传本公司的 logo将出现在资源百科 和集团采购相关页面。

| 釘页   | 资源百科 | 集团采购 | 采购方                  | 方案 使用统计           | 评价中心         | 信息下载 | 排行榜 | 培训中心 | 我的DRAA |
|------|------|------|----------------------|-------------------|--------------|------|-----|------|--------|
| 个人中  | 心    |      |                      | 2. 100 12. 25. 44 |              |      |     |      |        |
| 集团采  | 购    |      | 188                  | 如和阿信息             |              |      |     |      |        |
| 统计数  | 据管理  |      | <b>★</b> ⇔☆          |                   |              |      |     |      |        |
| 统计报  | 告    |      | "子校<br>名称<br>(中 ↓    | (机构名制             | 9名称为DRAA规范,5 |      |     |      |        |
| 用户管  | 理    | ۲    | 文)                   |                   |              |      |     |      |        |
| 百科管  | 理    |      | 学校<br>名称             |                   |              |      |     |      |        |
| 机构管  | 理    |      | [英<br>(英<br>文)       | Shenzhen Univer   |              |      |     |      |        |
| 设置本枝 | 几构   |      | 学校                   |                   |              |      |     |      |        |
| 本机构月 | 月户列表 |      | 名称3                  |                   |              |      |     |      |        |
| 本馆的月 | 最务列表 |      | 其它                   |                   |              |      |     |      |        |
| 培训中  | ŵ    |      | 名称                   |                   |              |      |     |      |        |
| 满意度  | 调查   |      | 所在<br>省              | 广东省               | •            |      |     |      |        |
| 调查问  | 卷管理  |      | 学校<br>地址<br>(中<br>文) | 广东省深圳市南山          | 」区南海大道36     | 88号  |     |      |        |

| 1.5朳                               | 1构用户列表                                                                                        | DRAA                                         |  |  |  |  |  |  |  |
|------------------------------------|-----------------------------------------------------------------------------------------------|----------------------------------------------|--|--|--|--|--|--|--|
| > 所有                               | 有用户均可查看本机构用户信息和账号身份。                                                                          | <u>紫凉火</u> 炉起电户/全自                           |  |  |  |  |  |  |  |
| 》 未则<br>停月                         | 列联系入り维护本唱入页信息。操作有. <mark>反直土</mark><br>月/启用账号。                                                | <u>昌·旧下</u> 、"痈铒用广'后尽、                       |  |  |  |  |  |  |  |
| > 采购联系人可"新增用户",新建账号不需要管理中心审批,直接可用。 |                                                                                               |                                              |  |  |  |  |  |  |  |
|                                    |                                                                                               |                                              |  |  |  |  |  |  |  |
| 首页 资源百科 集<br>个人中心                  | 团采购 采购方案 使用统计 评价中心 信息下载 排行榜 培训中心 我的DRAA                                                       | ◎ 増加联系人                                      |  |  |  |  |  |  |  |
| * 集团采购                             |                                                                                               | *直实名称                                        |  |  |  |  |  |  |  |
| ) 统计数据管理                           | 周戸状态 ■ 真实姓名 Q 如果要删除用户。<br>回雲联系私工外                                                             |                                              |  |  |  |  |  |  |  |
| ) 统计报告                             | 内市市内,不均な「以上」           序号 用户状 音录email         真实姓名         所属机构         是否未常約         是否主管 指作 | <sup>永筑登录Ellall</sup><br>设置登录EllAIL和密码的用户,无需 |  |  |  |  |  |  |  |
| 用户管理                               |                                                                                               | 密码 秘书处审核,系统将发用户激活部16位字符                      |  |  |  |  |  |  |  |
| ) 百科管理                             | 1 停用 guijun@ib.tsinghua.edu.cn 性君 清华大学 是 否 删除 没面为主管信长                                         | *联系电话 件,待激活后则成为DRAA正式用。                      |  |  |  |  |  |  |  |
| - 机构管理                             | 2 停用 qilu@lib.tsinghua.edu.cn 齐备 清华大学 否 否 <u>董香 编辑</u> 启用                                     | □ 是本机构采购联系人                                  |  |  |  |  |  |  |  |
| 设置本机构                              | していたい ひょう ひょう ひょう ひょう ひょう ひょう ひょう ひょう ひょう ひょう                                                 | ·····································        |  |  |  |  |  |  |  |
| 本馆的服务列表                            | 3 停用 shaomin@lb.tsinghua.edu.cn 邵敬 清华大学 是 是 翻錄 取消主貨店长                                         |                                              |  |  |  |  |  |  |  |
| > 培训中心                             | 4 優用 zhoudiのhh tsinghua edu ca 開建 連歩大学 長 本 重新協議(信用)                                           | 职务                                           |  |  |  |  |  |  |  |
| , 满意度调查                            | 采购联系人可进行账号维护                                                                                  | 联系Email 🔶                                    |  |  |  |  |  |  |  |
| ) 调查问卷管理                           | 5 正常 zhoudi@qq.com 周速1 清华大学 否 否 番 <sup>量査 常時</sup> 伊用<br>謝防<br>设置为主管馆长                        | 传真                                           |  |  |  |  |  |  |  |
|                                    |                                                                                               |                                              |  |  |  |  |  |  |  |
|                                    | 一 可购联系 1 可能输出自                                                                                | 形 至 - th - th                                |  |  |  |  |  |  |  |

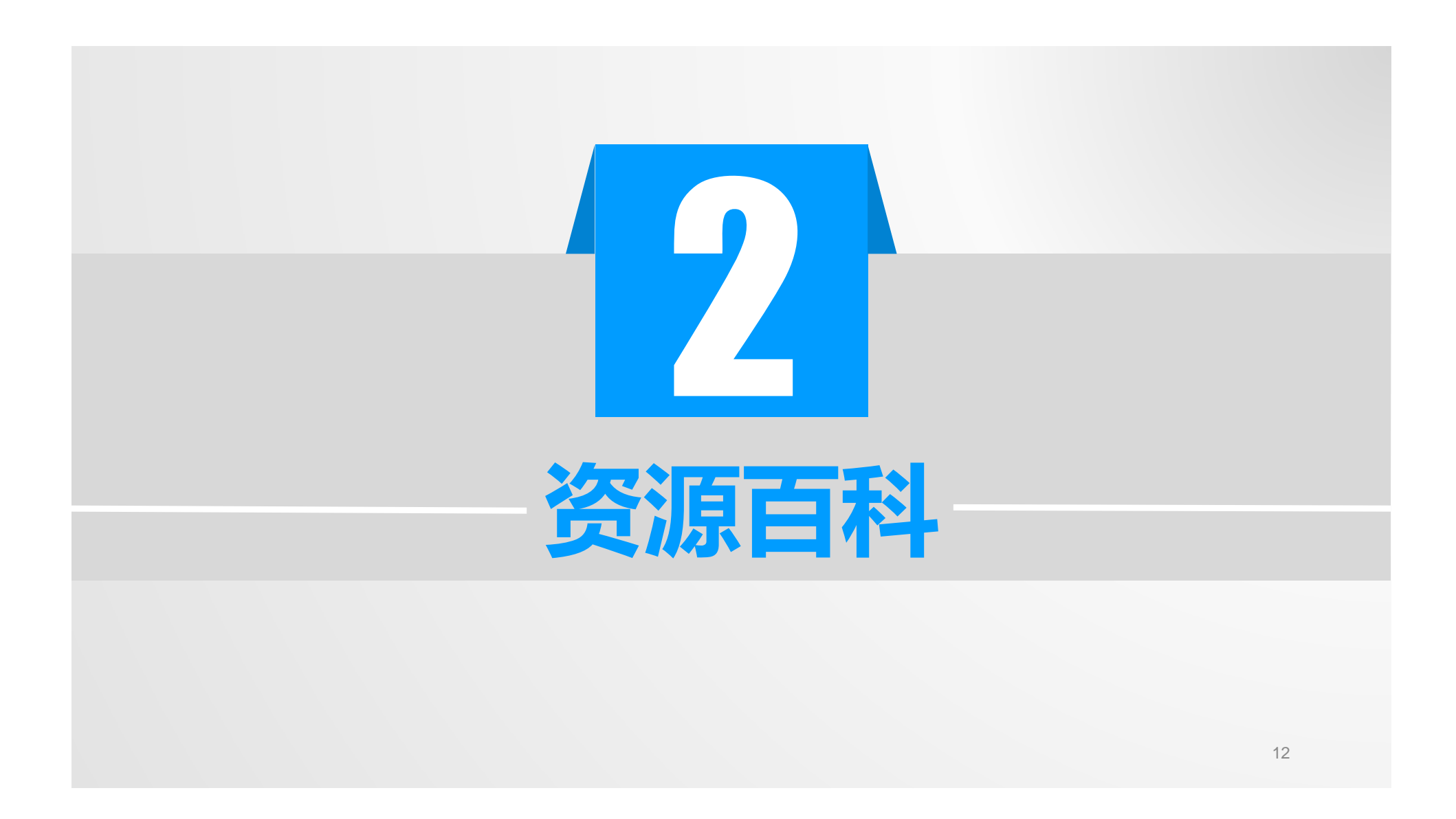

|--|

| 首页               | 资源百科                                   | 集团采购                                              | 采购方案                                       | 使用统计                                     | 评价中心                                        | 信息下载                                        | 排行榜                                             | 培训中心          | 教的DRAA                                          |                |                |
|------------------|----------------------------------------|---------------------------------------------------|--------------------------------------------|------------------------------------------|---------------------------------------------|---------------------------------------------|-------------------------------------------------|---------------|-------------------------------------------------|----------------|----------------|
|                  |                                        |                                                   |                                            |                                          | 进入                                          | 、词条)检索词须                                    | R.                                              |               |                                                 |                | 主要功能・          |
|                  |                                        | 推荐新库:                                             | Royal Society<br>化学学会(Roy                  | of Chemistry                             | -英国皇家化学学                                    | 会期刊及数据函<br>strv 、 简 称 R S                   | [<br>] 成立于                                      |               | 共同撰写百科知识                                        | -              |                |
|                  |                                        | AB<br>1841年<br>构,是化<br>核心期刊<br>Society            | ,是以促进全于<br>学信息的一个<br>,大部分被SC<br>/ Reviews、 | 求化学领域研<br>重要宣传机关<br>I和MEDLIN<br>Chemical | 究发展与传播为<br>和出版商。RS<br>IE收录,如An<br>Communica | 为宗旨的国际相<br>C出版的期刊<br>alyst、Che<br>tions、Gre | 2000<br>収威学术机<br>是化学领域<br>emical<br>en<br>>>更多推 | 的             | ✓创建词条<br>✓待完善资源<br>✓待创建资源                       |                | ■ 检索词条         |
| -                | CARLES AND DESIGNATION OF              |                                                   |                                            |                                          |                                             |                                             |                                                 | Ĩ             | 科一首在更新                                          |                | ■创建词条          |
| <i>t</i> .c.     | -                                      |                                                   |                                            |                                          |                                             |                                             |                                                 |               | 王旭 2012-02-17 16:27:21 编辑                       | ■<br>副 の Royal |                |
| 晢                | <b>九</b> 图 月                           | Ū                                                 |                                            |                                          |                                             |                                             |                                                 | 及             | 数据库 被评为高质重版本。                                   | 日本語の           | ■编辑词条          |
| 词条分              | ·类                                     |                                                   |                                            |                                          |                                             |                                             |                                                 | 更多<br>通多<br>论 | AA(美国航空航天学会)全文电子期<br>文及电子书数据库 被评为高质量版本          | 刊、会议           |                |
| · 哲学 참<br>· 法学 차 | 5学<br>十会学 - 政治学 -                      | 法学 马克思主                                           | 义理论                                        | 经济学<br>教育学                               | 应用经济学 理<br>新育学 心理学                          | 论经济学<br>: 休育学                               |                                                 |               | 门闩名拉                                            | _              | 上传文件(数据库商)     |
| 文学 亲             | [二]   风口]<br>和闻传播学 外国                  | 语言文学 中国                                           | i.人主は<br>i语言文学                             | 历史学                                      | 考古学 世界史                                     | 中国史                                         |                                                 | *             | 们们不伤                                            |                |                |
| 理学生              | 生物学 地理学                                | 物理学)海洋科                                           | 学                                          | 工学生                                      | 物医学工程 计<br>5 工程                             | 算机科学与技术                                     | 信息与通信                                           | 工程            | <u>iCites</u><br>onference Proceedings Citation |                | ■ 是小江吻角元       |
| 农学 豊             | 碧医学 农业资源                               | 与环境 畜牧学                                           | 植物保护                                       | 医学公                                      | ,工业<br>共卫生与预防医 <sup>3</sup>                 | 学基础医学(                                      | 临床医学药                                           | ₹ <u>I</u>    | onerencer Hocecands etadion<br>ndexes(会议录引文索引)  |                |                |
| ■ 军事学<br>学       | 军事装备学军                                 | 日事后勤学 战略                                          | 路学 军队政治工                                   | 作 管理学<br>管理                              | 工商管理 管理                                     | 料学与工程 公                                     | 洪管理 农林                                          | 经济 ユ          | CLC CAMIOZ木博物馆在线数据库<br>AO台湾学术期刊和学术图书在线数据        | 库              |                |
| 艺术学              | 设计学 美术学                                | ┙ 艺术学理论                                           | 戏剧与影视学                                     | 综合                                       |                                             |                                             |                                                 | B             | ioOne数据库                                        |                | □              |
| 词条列              | 表                                      |                                                   |                                            |                                          |                                             |                                             |                                                 |               | exis.com律商联讯法律创播库<br>ET Digital Library         |                |                |
| 按字顺》             | ·····································  | ) A(23) B(15                                      | ) C(21) D(8)                               | E(22) F(3)                               | G(11) H(4) I(                               | 13) J(6) K(4)                               | ) L(9) M(10                                     | )) <u>P</u>   | roQuest Dissertations & Theses                  | 2              | ■ 数据量          |
| (4)<br>按分类》      | がに、全部(237                              | 2(1) R(0) S(.<br>) 图书(104) 算                      | (1) (() (()<br>期刊(120) 学位)                 | 伦文(8) 会议论                                | 文(29) 专利(9)                                 | 2) 5-9(4) 具1<br>) 标准(4) 报细                  | e(0)<br>[(13) 多媒体                               | 资源 5          | IAM E-journals Package                          |                |                |
| (17) E<br>按牵头(1) | #14/参考上县(23<br>創約: 全部(23<br>1) m川大学(5) | 9) 剱凬(1/) 月<br><mark>37)</mark> 北京大学(4<br>王津吉笙教育* | 10(30)<br>(6) 北京大学医学                       | 学部(30) 兰州:<br>世辺大学(12)                   | 大学(2)南京大学                                   | 学(21) 清华大学<br>)市国ウル士学                       | 学(52) 上海家<br>*(15) 市地士                          | <u>ن</u> ھ ا  | merging Markets Information Se                  | ervice         | ■ 石利宙応 ( 奈弘馆 ) |
| (4) 其            | 他(21)                                  | 大神南守轵自义                                           | 「「「「「「「」」」、「「」」、「」、「」、「」、「」、「」、「」、「」、「」、   | 此次八子(14)                                 | 四文文通八子(4                                    | 7 中国秋江八子                                    | -(19) 中山八                                       | -             | 月户贡献榜                                           | 更多             |                |

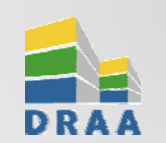

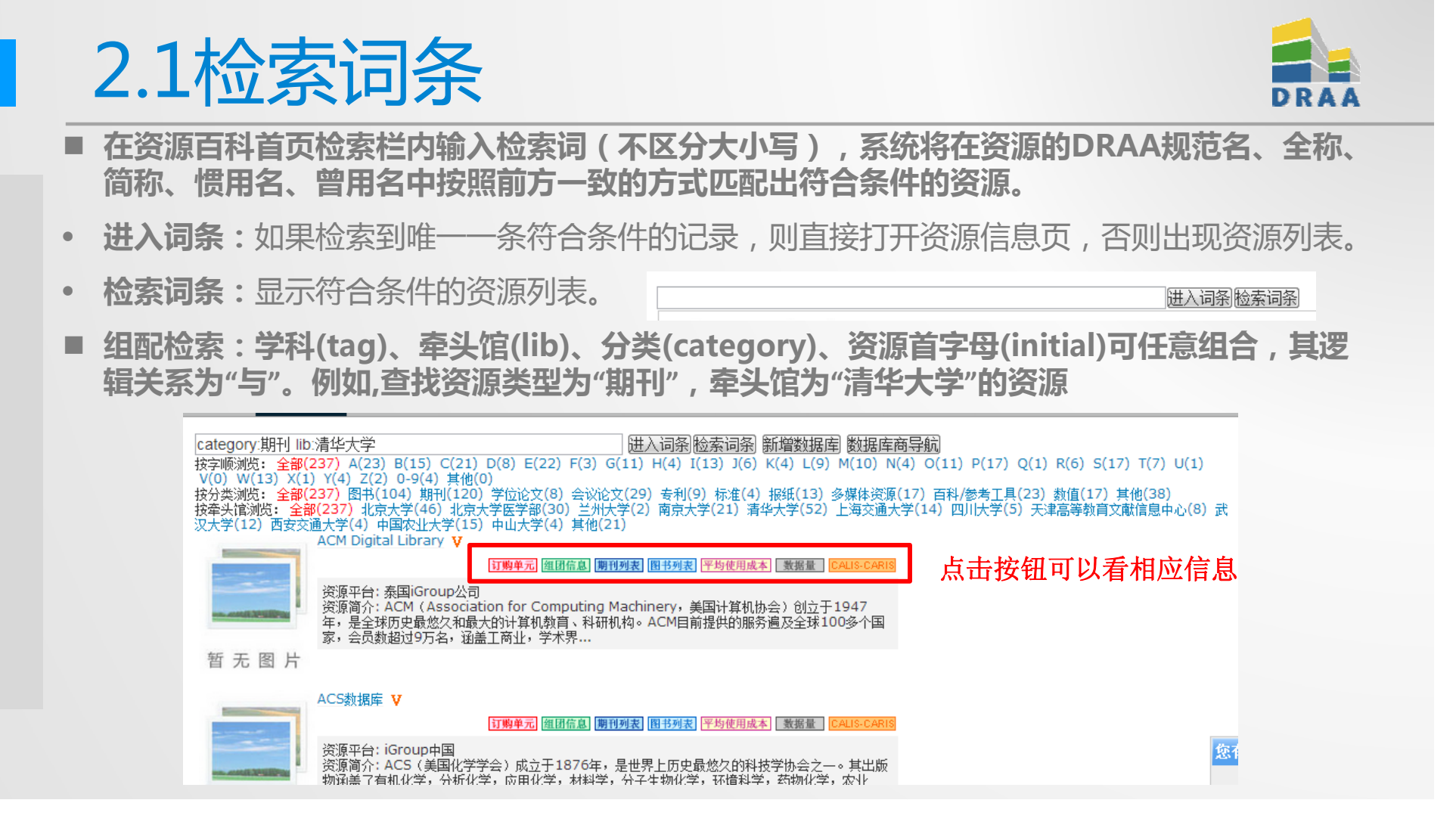

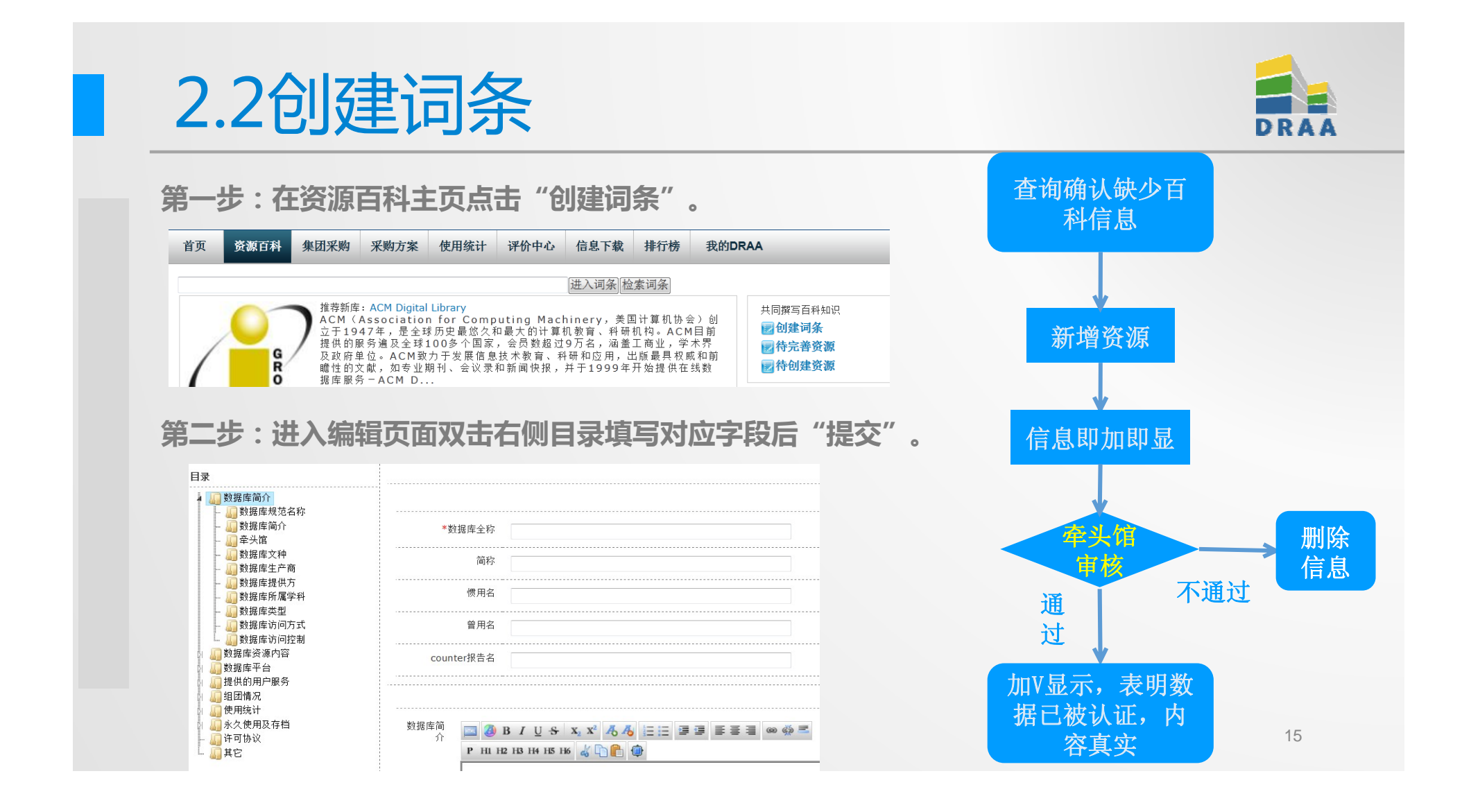

| 2.3编辑                                                                                                    | <b></b><br><b></b><br><b></b><br><b></b><br><b></b><br><b></b><br><b></b><br><b></b><br><b></b><br><b></b>   |      |                          | DRAA       |
|----------------------------------------------------------------------------------------------------|----------------------------------------------------------------------------------------------------|------|--------------------------|------------|
| 资源百科采用\<br>保存所有历史版<br>点击对应字段4                                                                                                    | VIKI百科模式,由牵头馆对内容进行审核,系统<br>反本。如有资源信息内容有更新,请先进入词条<br>5侧的"编辑本段"进行内容更新。                                         |      | 百科资料<br>不全               |            |
| ● 资源信息                                                                                                    | 机步位台                                                                                                    | 编辑内网 | 编辑百科                     | 显示原<br>有信息 |
| 内容统计 导出文档<br>编辑次数: 7次 历史版本<br>最近更新: 2012-12-31<br>创建者: 赵永超                                                                                        | 利用である                                                                                                    | 编辑本段 | 宙不通                      | ↓ 删除编      |
| <ul> <li>目录</li> <li>● 数据库简介</li> <li>● 数据库资源内容</li> <li>● 数据库子台</li> <li>● 提供的用户服务</li> <li>● 组团情况</li> <li>● 使用统计</li> <li>● 永久使用及存档</li> </ul> | 数据库规范名称<br>数据库之称: Cambridge Journals Online<br>简称:<br>CUP电子期刊<br>CJO<br>惯用名:<br>曾用名:<br>counter报告名:<br>数据库简介 | 编辑本段 | 核<br>通<br>过<br>显示新<br>信息 | <u>辑信息</u> |

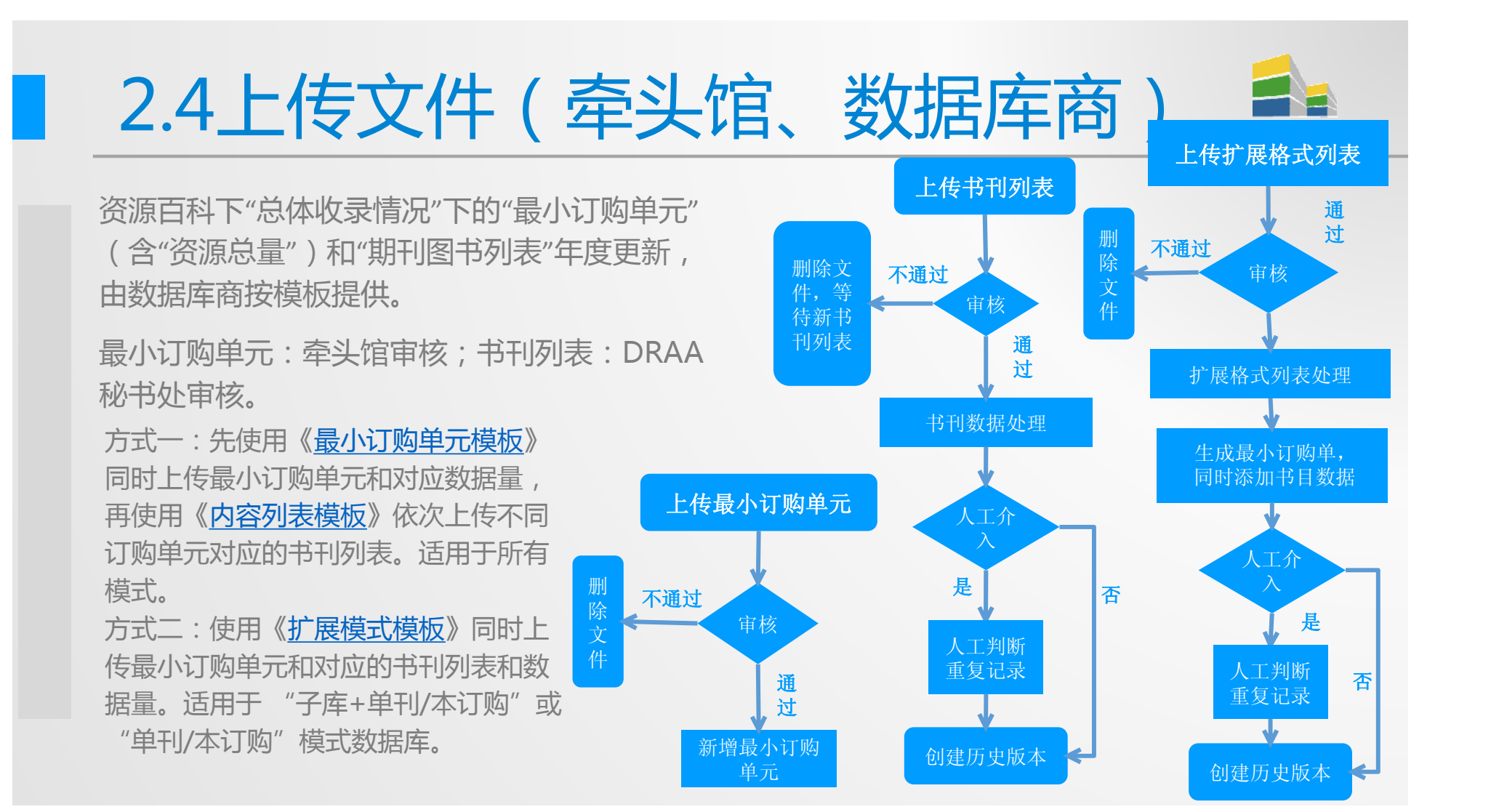

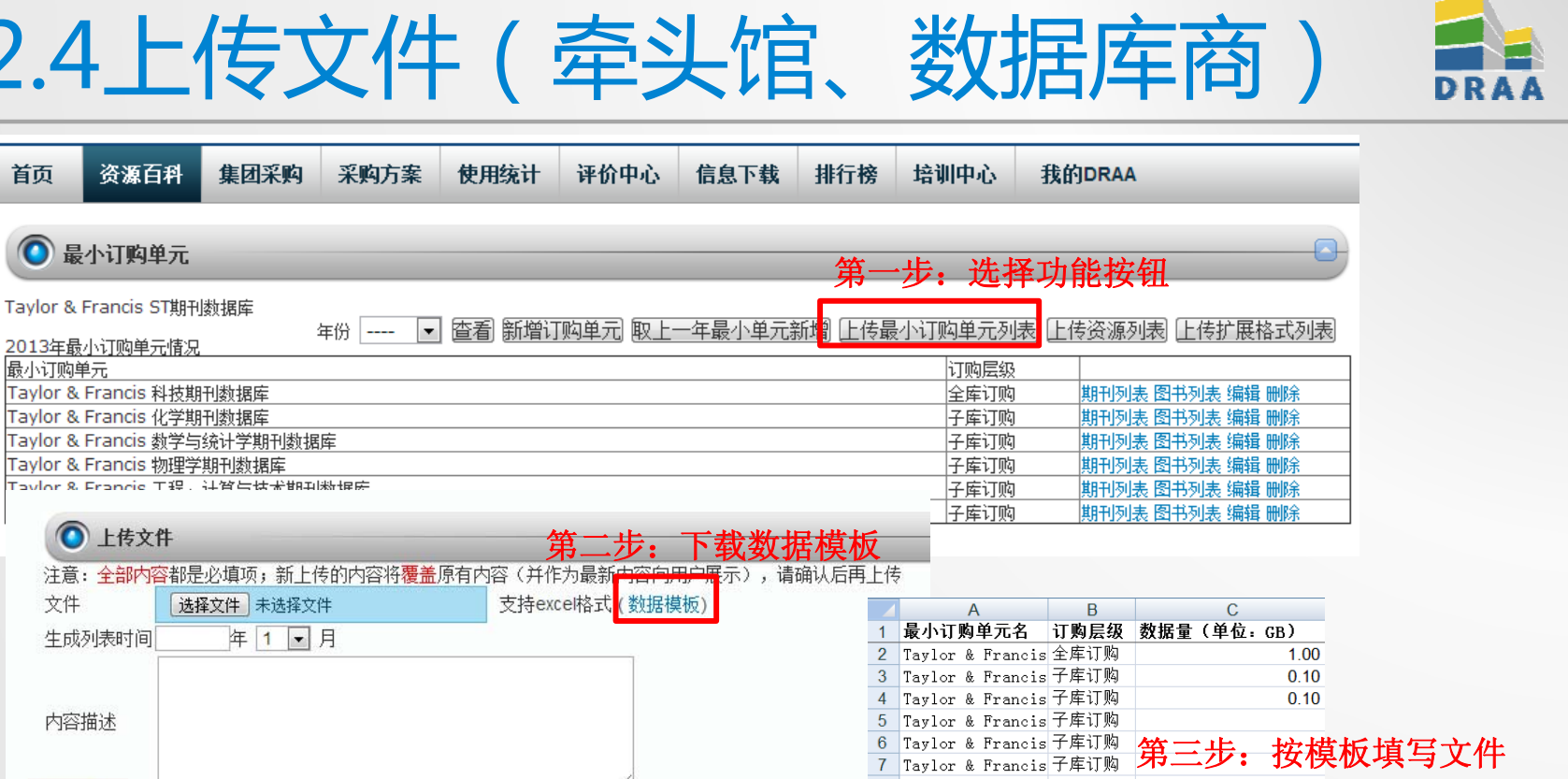

2.4上传文件(牵头馆、数据库商)

首页

最小订购单元

文件

生成列表时间

第四步:提交,等待审核。 信息提示

关闭页面

内容描述

提交

文件上传成功,并将于1~3个工作日内审核,请勿重复上传。

18

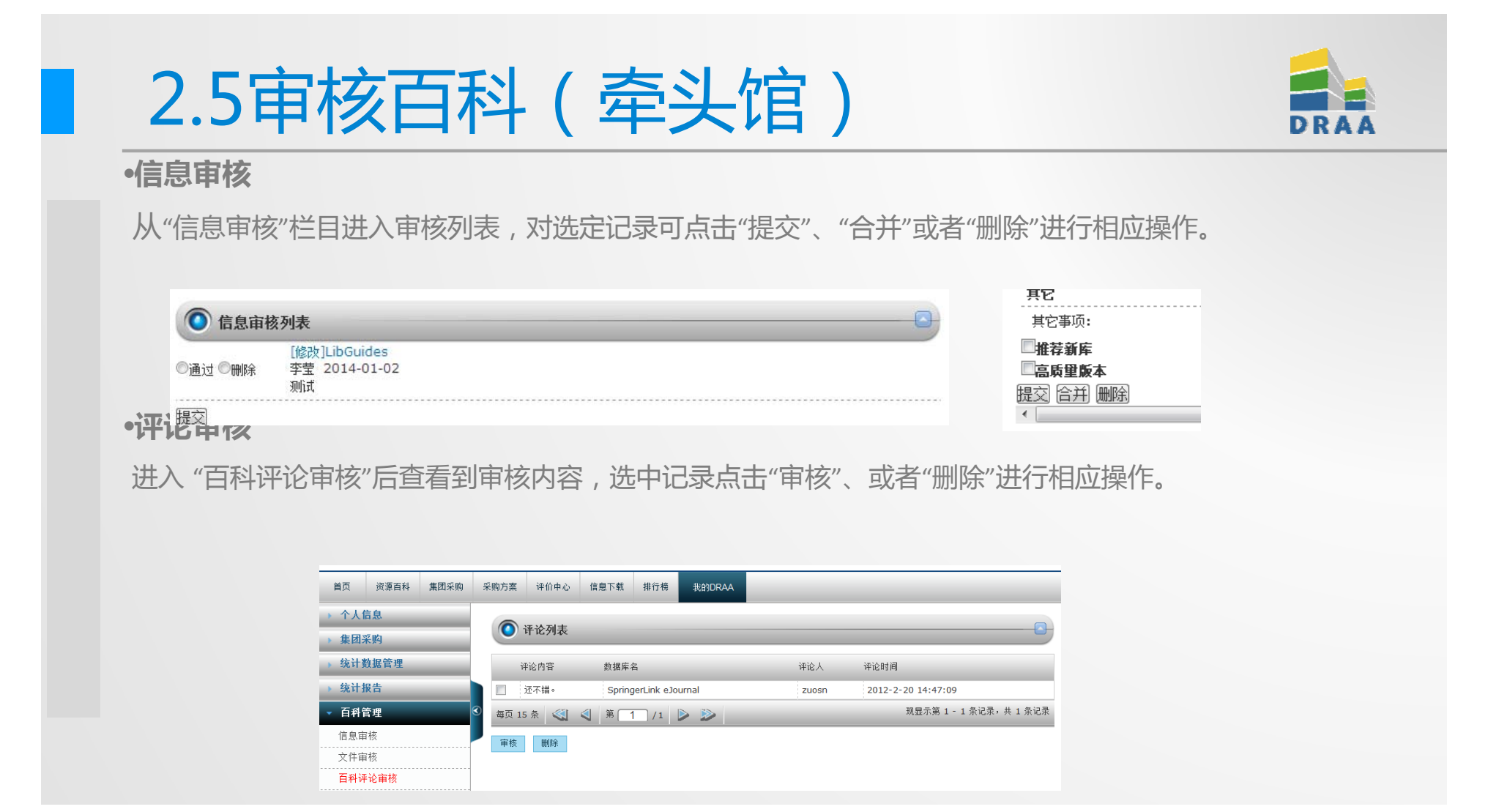

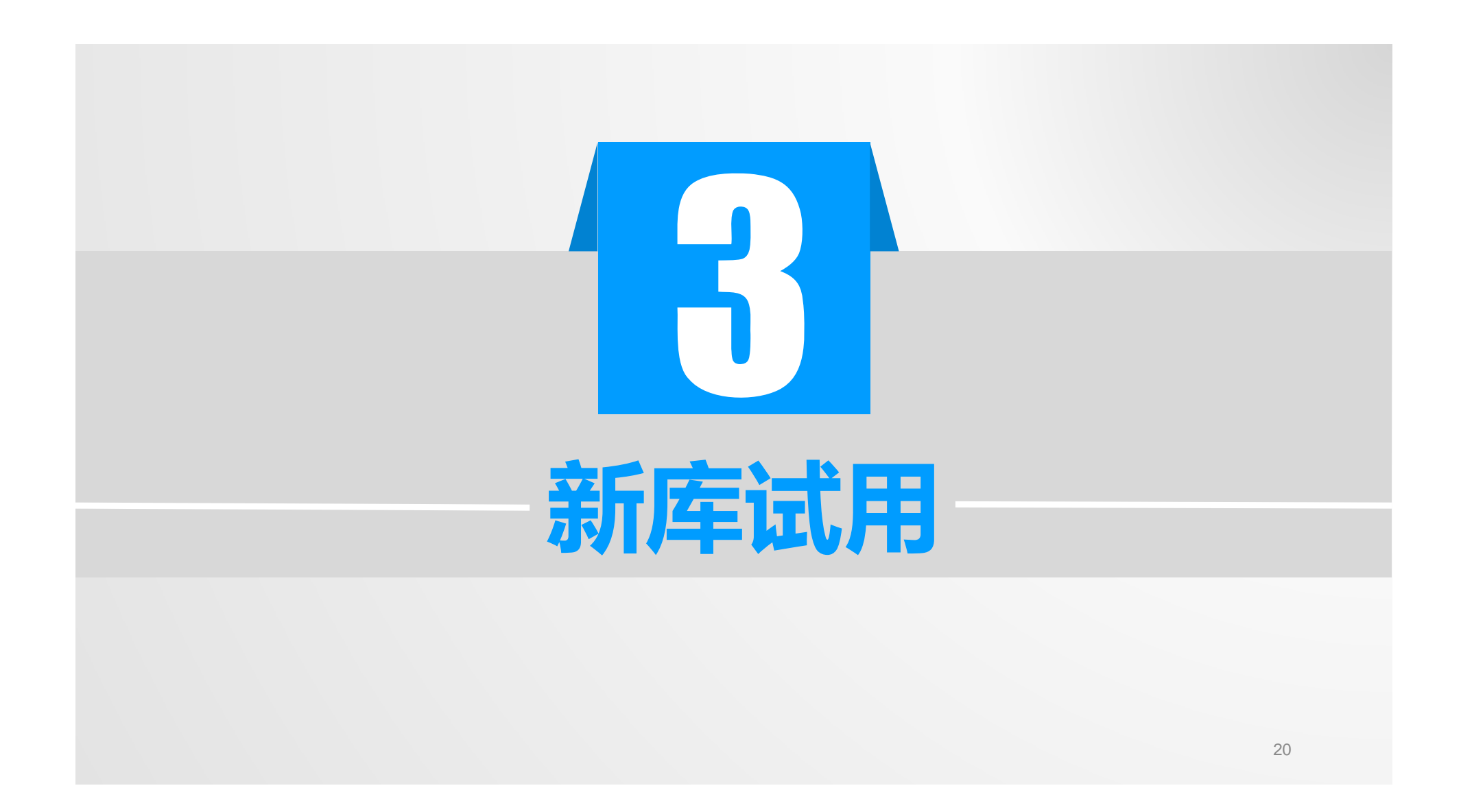

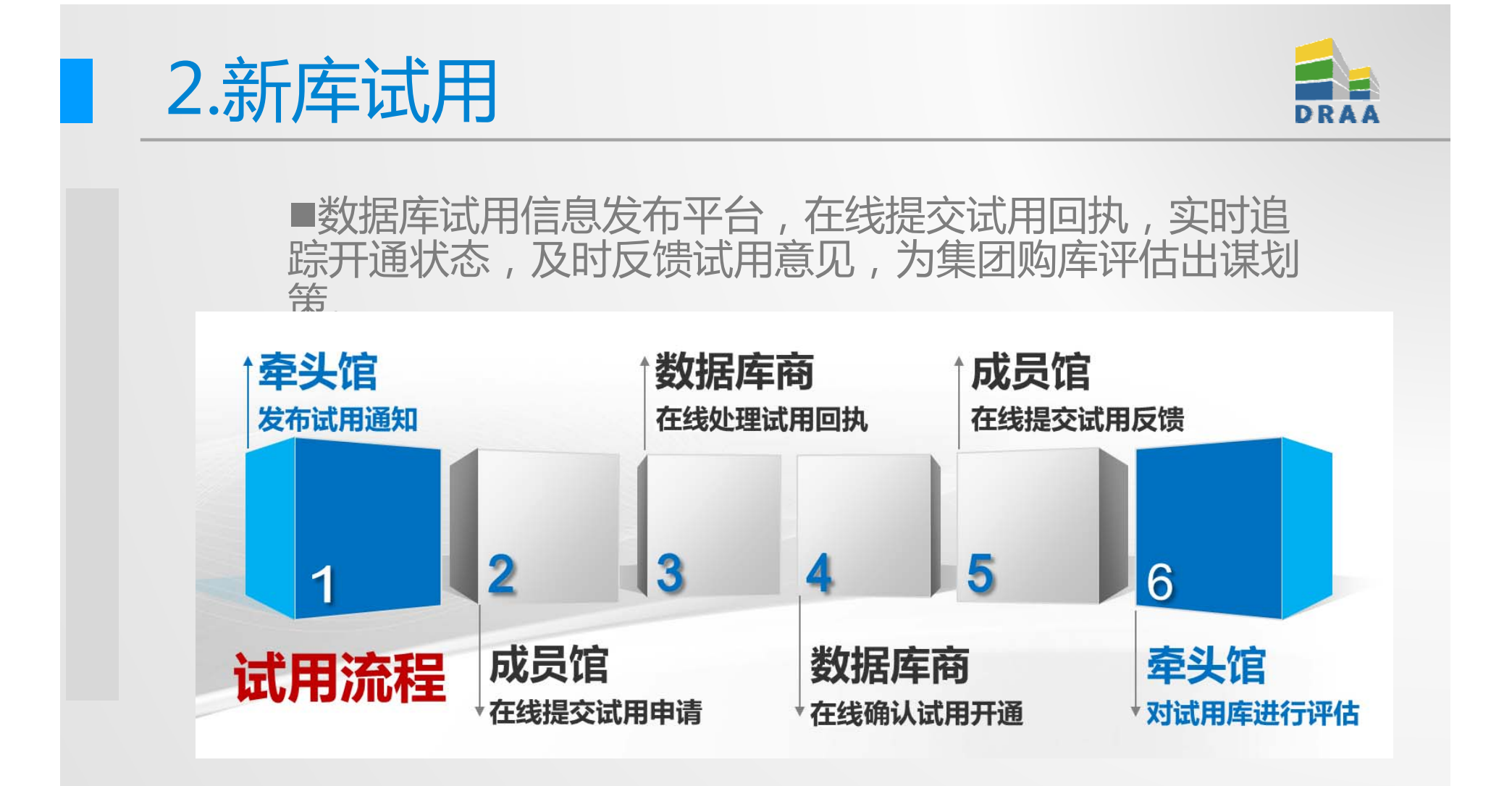

| DR | AA |
|----|----|

#### 3.1发布试用通知(牵头馆) 牵头馆通过"发布试用通知"栏目填写试用信息。 ● 发布试用通知 0 文字模板 试用通知模板(带附件) 🔽 \*试用名称 命名规范: [数据库名称]数据库试用通知([试用期限]) "XXX数据库试用通知(2013年) ″或" xxx数据库试用通知(2012.4.1-2013.6.30) \*数据库 选择 上传附件 牵头馆 选择文件未选择文件 ♣ 使用期限类型 按月 -是否发布 是 ▼ \*多少个月 创建时间 2014-01-02 \*试用回执截止日期 п 邮件推送 ☑推送全站 ■管理中心 □牵头馆 ──成员馆 数据库商 说明: 推送全站指的是邮件群发所有成员馆用户和与试用通知对应数据库商及牵头馆。 数据库商接收回执的Email 返回 \*牵头馆接收回执的Email 选择

|                       | 况火泊不山 中归此                                   | 用 促父住线                     |            | 用回羽                                                                                                    | 1, 经过                        | 王管馆长或郑                             | 长灰       | <b>J</b> 联 | 沃       | :人语            | 申刊               | 比                             |  |
|-----------------------|---------------------------------------------|----------------------------|------------|----------------------------------------------------------------------------------------------------|------------------------------|------------------------------------|----------|------------|---------|----------------|------------------|-------------------------------|--|
| 讨后                    | 系统邮件推送数据                                    | 民庭商和牵头                     | -亿首        | 1 展系/                                                                                                    |                              |                                    |          |            |         |                |                  |                               |  |
| ~=/1                  |                                             |                            |            |                                                                                                    | 10                           |                                    |          |            |         |                |                  |                               |  |
|                       |                                             |                            |            |                                                                                                    |                              |                                    |          |            |         |                |                  |                               |  |
| 数据库试用                 | III执 <u> </u>                               |                            |            |                                                                                                    |                              |                                    |          |            |         |                | _                |                               |  |
|                       |                                             | 首页 资源百科 集团采购               | 采购         | 方案 评价中心                                                                                                    | 信息下载 排行榜                     | 我的DRAA                             |          |            |         |                |                  |                               |  |
| *数据库                  | ·····································       | ▶ 个人中心                     |            | 🕥 试用回执列表                                                                                                    | -                            |                                    |          |            | _       |                | _                |                               |  |
|                       | 馆长                                          | ▼ 集团采购                     | :-*=       |                                                                                                    | د<br>حرا ۸۵                  |                                    |          |            |         |                |                  | _                             |  |
| * 主管馆长                |                                             | ▲ 信 的 以 用<br>本 馆 的 试 用 回 执 | щн         | 1-首称)                                                                                                    | 二 年大唱                        | 山田平                                |          | 」甲1次1八     | 783     |                | +=++++++         |                               |  |
|                       |                                             | 试用回执审核                     |            | 试用名称                                                                                                    | 数据库                          | 数据库商                               | 牵头馆      | 试用馆        | 限       | 间              | 「市板山へ            |                               |  |
| 联系人信息                 | 选择                                          | 本馆的试用反馈                    | 0          | 2012ASC试用则<br>试库                                                                                                    | Complete                     | EBSCO                              | 北京大学     | 深圳<br>大学   | 3个<br>月 | 2012-<br>02-20 | 末軍               | Ĩ                             |  |
| 学校名称(中文)              | 深圳大学                                        | 本馆的团购                      | 0          | test123456                                                                                                    | SciFinder Scholar            | 美国化学文摘社(CAS)中国代表处-<br>iGroup亚太资讯集团 | 北京<br>大学 | 深圳<br>大学   | 3个<br>月 | 2012-<br>02-17 | 审核<br>通过         | Ĩ                             |  |
|                       |                                             | 本馆的购买回执                    | $\bigcirc$ | testyli式用                                                                                                    | science Direct               | Elsevier                           | 北京大学     | 深圳<br>大学   | 3个<br>月 | 2012-<br>02-17 | 未审<br>核          | ŝ                             |  |
| 学校名称(英文)              | Shenzhen University                         | 付款结果列表                     | 0          | CNKI2011试用                                                                                                    | CNKI                         | ACM                                | 北京       | 深圳         | 3个      | 2011-          | 审核               | 1                             |  |
| 地址(中文)                | 广东省深圳市南山区南海大道3688号                          | 购买回执审核                     | 0          | 通知<br>ProQuest ABI                                                                                                    | ABI / INFORM                 | BraQuast                           | 大子北京     | 天子         | Л       | 2011-          | <u></u> 通过<br>审核 | 2                             |  |
| 10411 / <del>11</del> |                                             | 联系人列表                      |            | 试用2011                                                                                                    | Complete                     | ProQuest                           | 大学       | 大学         | 24      | 2011-          | 通过               | -                             |  |
| 吧址 (英文)               | Nanhai Avenue 3688, Nanshan District, Shen: | 我们评论<br>• 给计教报管理           | 0          | ASCi式用通知                                                                                                    | Complete                     | EBSCO                              | 大学       | 大学         | 月       | 11-25          | 通过               | 3                             |  |
| 邮编                    | 518060                                      | · 统计报告                     |            | SciFinden式用<br>2011                                                                                                    | SciFinder Scholar            | 美国化学文摘社(CAS)中国代表处-<br>iGroup亚太资讯集团 | 北京大学     | 深圳<br>大学   |         | 2011-<br>11-21 | 审核通过             | 1                             |  |
| 校园网ID技图               |                                             | ▶ 用户管理                     | 0          | CUP电子期刊<br>2011试用                                                                                                    | Cambridge<br>Journals Online | 剑桥大学出版社北京代表处                       | 北京<br>大学 | 深圳<br>大学   | 3个<br>月 | 2011-<br>11-21 | 审核<br>通过         | 1                             |  |
| 校园网IP范围               |                                             | <ul> <li>→ 百科管理</li> </ul> |            | 2011evì式用                                                                                                    | Engineering<br>Village       | Elsevier                           | 北京大学     | 深圳<br>大学   | 3个<br>月 | 2011-<br>11-18 | 审核<br>诵讨         | ī                             |  |
|                       | <b>U</b>                                    | ▶ 机构管理                     |            | ZOTTEMPORT     Village     Disevier     大学     大学     月     11-18       Interset     (1)     (1)     (1)     (1)     (1)     (1) |                              |                                    |          |            |         |                |                  | ; 通过 <sup>三</sup><br>记录,共9条记录 |  |
|                       |                                             | ▶ 机构管理                     | 每          | 页 15 条 < <                                                                                                    | 1 /1                         |                                    |          | 现田         | い 弗 エ   | 米 化 オ          | ~, 곳 9           | 东                             |  |

#### 3.3处理试用回执(数据库商) 数据库商查看"试用回执列表",点击"正在处理"按钮将回执状态更改为为"处理 中"。系统将推送"试用回执状态变更提醒"给成员馆。 🕑 收到的试用回执 O. 集团采购 (1) □ 牵头馆 试用名称 ▼ 试用年 回执状态 未处理 👻 我收到的试用回执 0 试用馆 采购方案列表 我收藏的团购 试用期 试用发布时 回执状 试用名称 数据库 数据库商 牵头馆 试用馆 间 态 订购列表 SciFinder Academic数据库 iGroup 清华大 学 1个 2013-12- 未处 0 SciFinder Academic 井冈山大学 杳看 月 23 理 试用诵知 中国 购买回执列表 2013-12- 未处 23 理 Morgan & Claypool数据库 Morgan & Claypool综述文 iGroup 清华大 井冈山大学 联系人列表 1个 杳看 月 试用通知 集数据库 中国 我的评论 北京大 重庆邮电大 学 学 Science Online数据库试用 iGroup 1个 2013-12- 未处 0 Science Online 杳看 通知 中国 理 月 18 组团数据库数据更新情况 清华大 学 四川大学 iGroup 2013-11- 未处 Shibboleth信息列表 ◎ ACM数据库试用通知 ACM Digital Library 查看 04 理 中国 统计管理 SciFinder Academic数据库 iGroup 清华大 武汉理工大 1个 学 学 月 2013-11- 未外 0 SciFinder Academic 查看 试用通知 中国 04 统计报告 SciFinder Academic数据库 清华大 大连医科大 1个 2013-10- 未处 学 学 月 24 理 iGroup SciFinder Academic 查看 中国 试用通知 用户管理 现显示第1-14条记录,共14条记录 每页 15条 👩 🔍 第 1 /1 🕨 🔛 机构管理 3 正在处理 打印 导出Word文档 已开通 培训中心 将所选试用回执的状态修改为 24

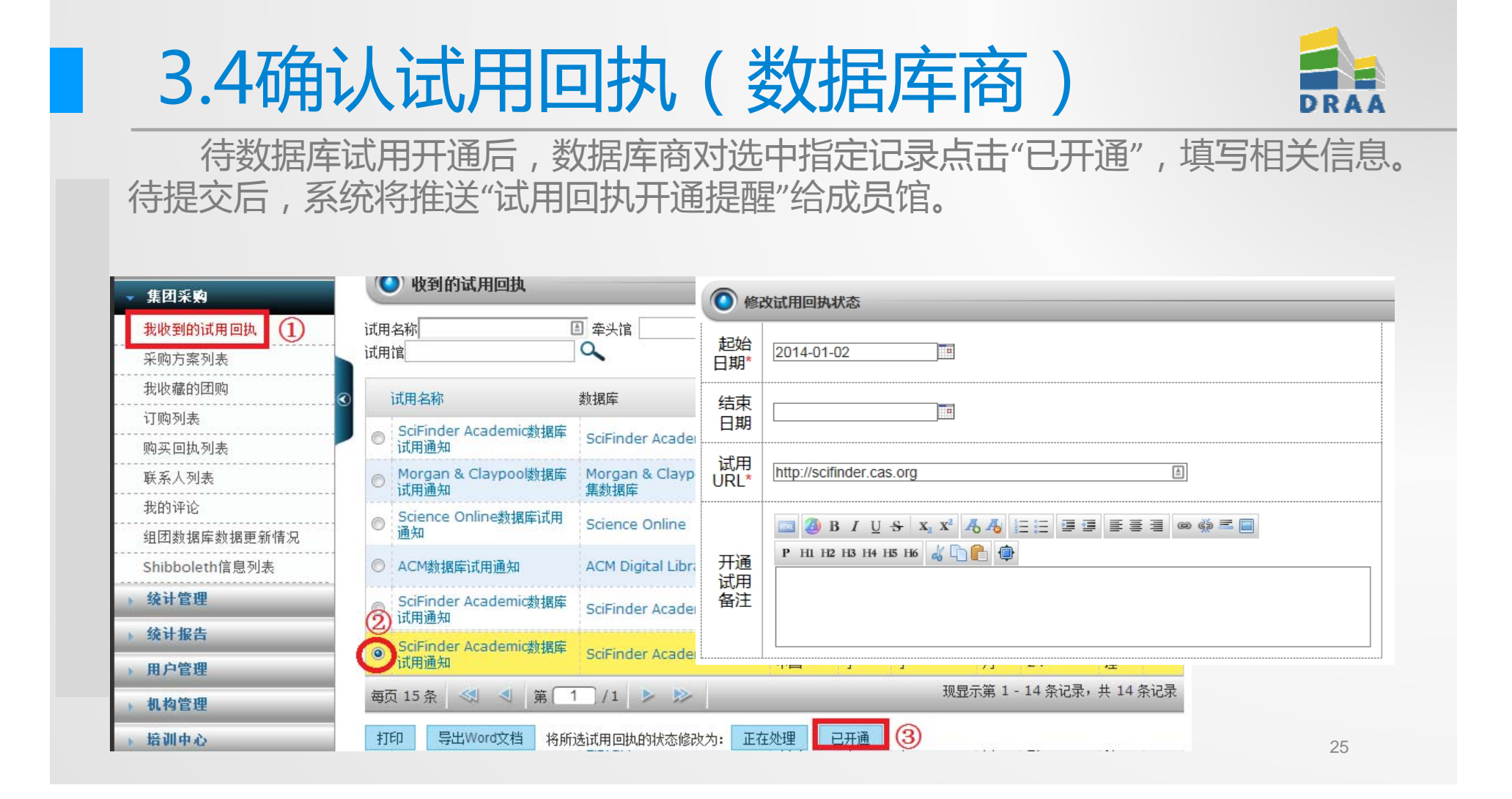

### 3.5提交试用反馈(成员馆)

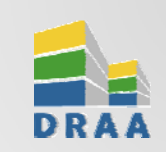

成员馆在"本馆的试用"列表中查看试用回执状态。可选择具体的试用记录,提交"试用反馈"提交购买意向。

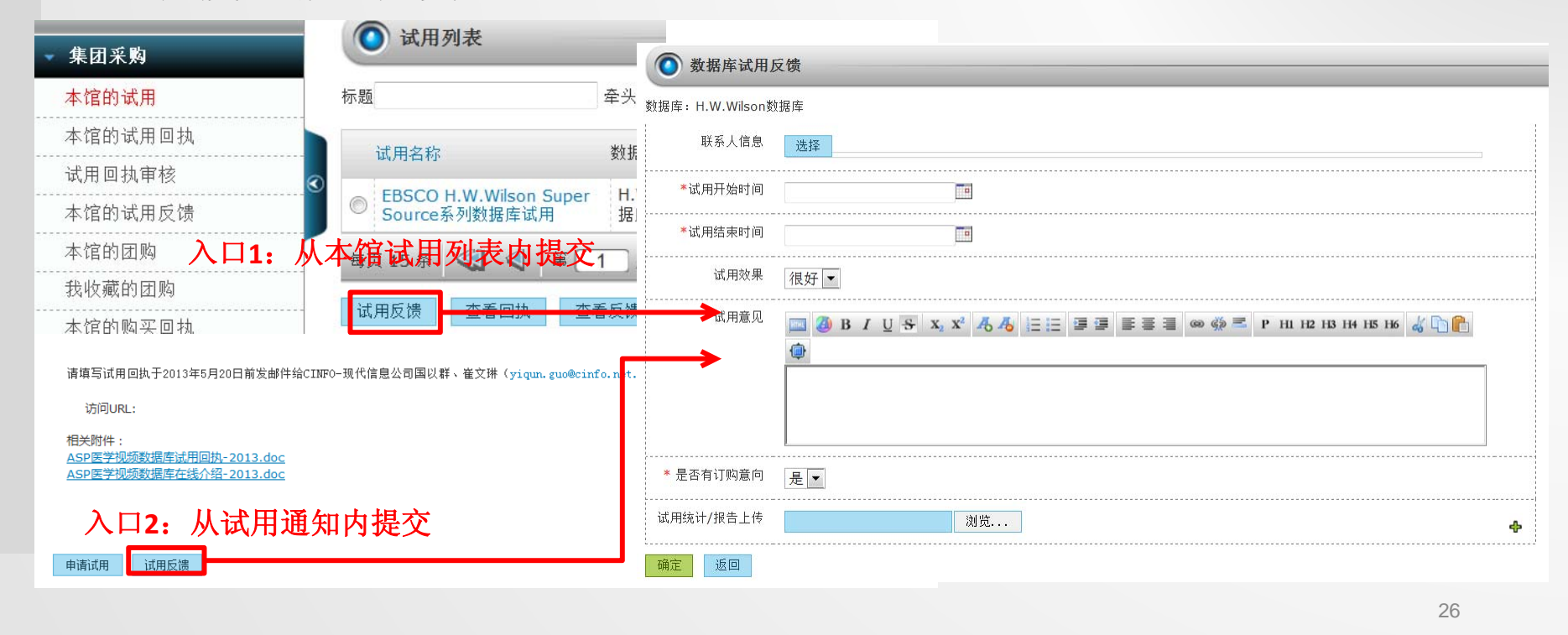

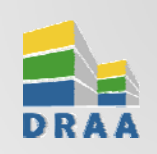

#### 3.6对试用库进行评估(牵头馆)

牵头馆在"本馆牵头的试用"栏目下,查看成员馆的回执提交处理情况、使用 反馈和订购意向。

| 6 | ्रिम्मग्री                                 |                       |        |       |                |                |          |            | ● 申请试用名单                               |     |            |            |           |      |
|---|--------------------------------------------|-----------------------|--------|-------|----------------|----------------|----------|------------|----------------------------------------|-----|------------|------------|-----------|------|
|   | щ <i>л</i> 1714                            |                       |        |       |                |                |          |            | 机构名                                    |     | 申请时间       | 确认时间       |           | 开通时间 |
| 颍 |                                            | 牵头馆:                  | -      | 试用年   |                | 是否发布           | Б        |            | 上海交通大学                                 |     | 2013-12-09 | 未确认        |           | 未处理  |
| Ĺ |                                            | Territoria de la l    | langer |       |                |                |          |            | 合肥师范学院                                 |     | 2013-12-27 | 未确认        |           | 未处理  |
|   |                                            |                       |        |       |                |                |          |            | 沈阳药科大学                                 |     | 2013-11-29 | 未确认        |           | 未处理  |
|   | 试用名称                                       | 数据库                   | 牵头馆    | 试用期限  | 试用发布           | 试用回执           | 试用机      | 1、试用反      | 天津高等教育文献信息                             | 中心  | 2013-11-29 | 2013-11-29 | 9         | 未处理  |
|   |                                            |                       | -1.2-  |       | 山川山            | 截止口期           | 14       | 顷          | 武汉轻工大学                                 |     | 2013-12-03 | 未确认        |           | 未处理  |
| ) | EI数据库试用通知<br>(2014年)                       | Ei Village            | 武汉大学   | 1个月   | 2013-<br>12-18 | 2013-<br>12-31 | 1家       | 0          | 浙江农林大学(原浙江<br>院)                       | 林学  | 2013-12-02 | 未确认        |           | 未处理  |
|   | Science Online数据库                          | Science Online        | 北京     | 1 个日  | 2013-          | 2013-          | 35       | 0          | 广西师范大学                                 |     | 2013-12-02 | 2013-12-02 | 2         | 未处理  |
|   | 试用通知                                       |                       | 大学     | +1/3  | 12-17          | 12-31          | U SAC    |            | 广东石油化工学院(原方<br>院)                      | 诏学  | 2013-12-10 | 未确认        |           | 未处理  |
| ) | JSTOR数据库试用通知<br>(2014)                     | Journal Storage       | 北京大学   | 2个月   | 2013-12-16     | 2013-<br>12-31 | 3家       | 0          | 天津农学院                                  |     | 2013-12-11 | 未确认        |           | 未处理  |
|   | a second difference and a strange with the |                       | 1      |       | -1             |                | 1        |            | 汕头大学医学院                                |     | 2013-12-02 | 2013-12-02 | 2         | 未处理  |
|   | APS数据库试用通知                                 | APS全文电子期刊数据库          | X      | 首页 资  | 源百科            | 集团采购           | 采则       | 勾方案        | 评价中心 信息下調                              | 式 拜 | 的 拔的 DRAA  |            |           |      |
|   | SpringerProtocols数<br>据库试用通知               | Springer Protocols    | Ę,     | 个人信息  |                |                | (        | <b>a a</b> | ************************************** |     |            |            |           |      |
|   |                                            |                       | - プ -  | 集团采购  |                |                | 0        |            | 有风用区顶                                  |     |            |            |           |      |
| ) | Nature数据库试用通知<br>(2013年)                   | Nature全文数据库及研究月刊/评论月刊 | 北大     | 发布试用通 | 知              |                | 1        | 家反馈,       | 平均评价 很好                                |     |            |            | The start |      |
|   |                                            |                       | 1.1    | 本馆牵头的 | )试用            |                |          |            | 机构名                                    | 呼びし | 试用升殆时间     | 试用结束时间     | 「「」」「別意「」 |      |
|   |                                            |                       |        | 本馆收到的 | )试用回执          |                | <u>_</u> |            | 深圳大学                                   | 很好  | 2011-12-01 | 2012-02-29 | 是         | 查看   |
|   |                                            |                       |        | 本馆收到的 | 1试用反馈          |                |          | 返回         |                                        |     |            |            |           |      |

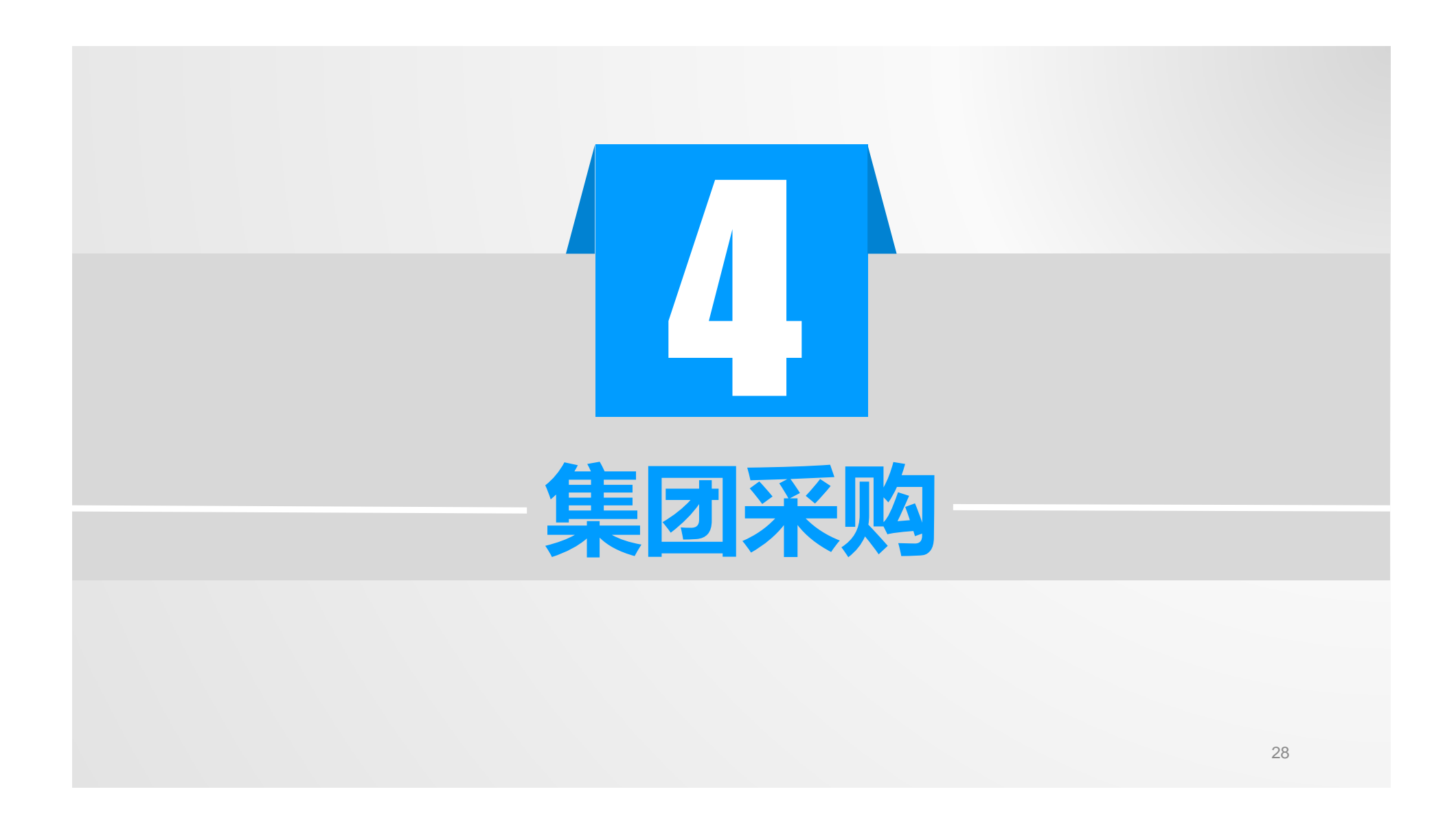

#### 集团采购的要求(成员馆)

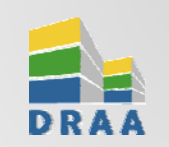

■委托谈判,签署委托协议(一式四份),注册DRAA门户账号

#### ■参加集团

- > 提交确认函(订购回执)
- > 享受利益,承担责任

#### ■订购合同:成员馆自行签署,承担合同责任、义务,享受权利

### 集团采购的要求(成员馆)

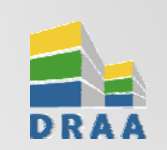

#### ■按约付款

#### ■组团周期

- > 中途加入,需要与数据库商协商
- > 代理商协助订购并通知牵头馆和秘书处

#### ■遵守合同条款

#### ■尊重知识产权

> 禁止商业用途、私设代理、恶意下载等

#### ■与牵头馆及时沟通

■及时更新联络信息

#### 集团采购的要求(数据库商)

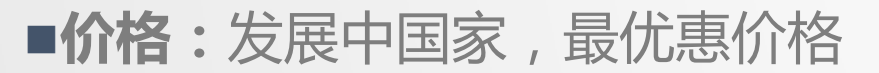

■免费试用:3个月

■合同(含采购方案)基本要求:

▶准确描述:产品内容,价格,价格涨幅,服务方案
 ▶明确说明:备份存档,长期使用权,后续服务的责任和义务
 ▶语言文本:中文或中文+英文,中文有效

≻法律:中国法律

≻仲裁:中国仲裁

#### 集团采购的要求(数据库商)

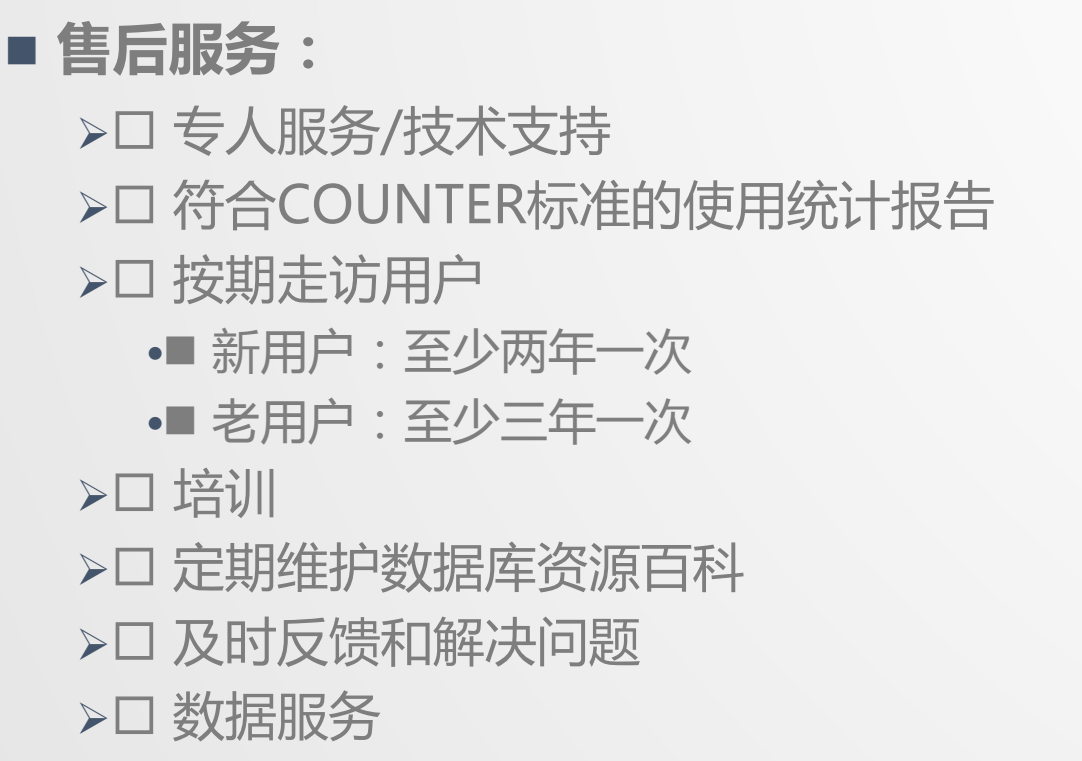

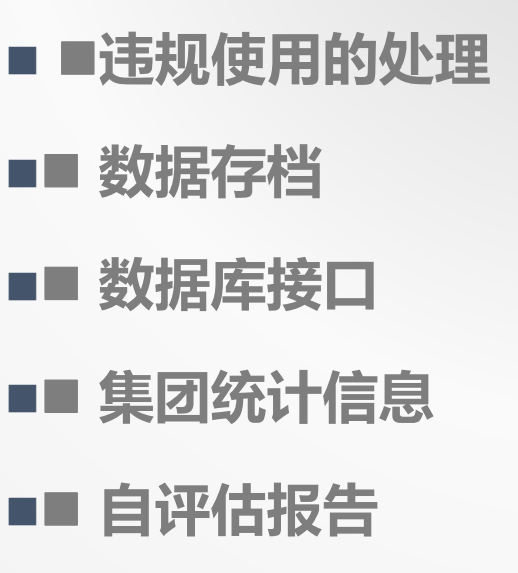

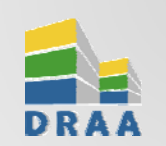

### 集团采购的要求(付款代理商)

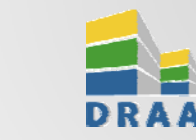

- 联盟对代理商招"资格标"
  考虑其综合实力、经营特色、业界声 誉、业绩、价格等
  若干代理商
  三年一次招标
  在DRAA门户上公布中标名单
  中标代理商自愿参加谈判
  威员馆在中标代理商中自主选择
- ■对代理商的要求
  - ✓■ 数据库内容审核
  - ✓■ 协助组织试用和评估
  - ✓■ 协助组织集团
- ■■ 签署付款合同
- ■■ 办理付款(填写付款回执)
- ■■ 协助售后服务
- ■■ 协助信息发布

■■ 培训

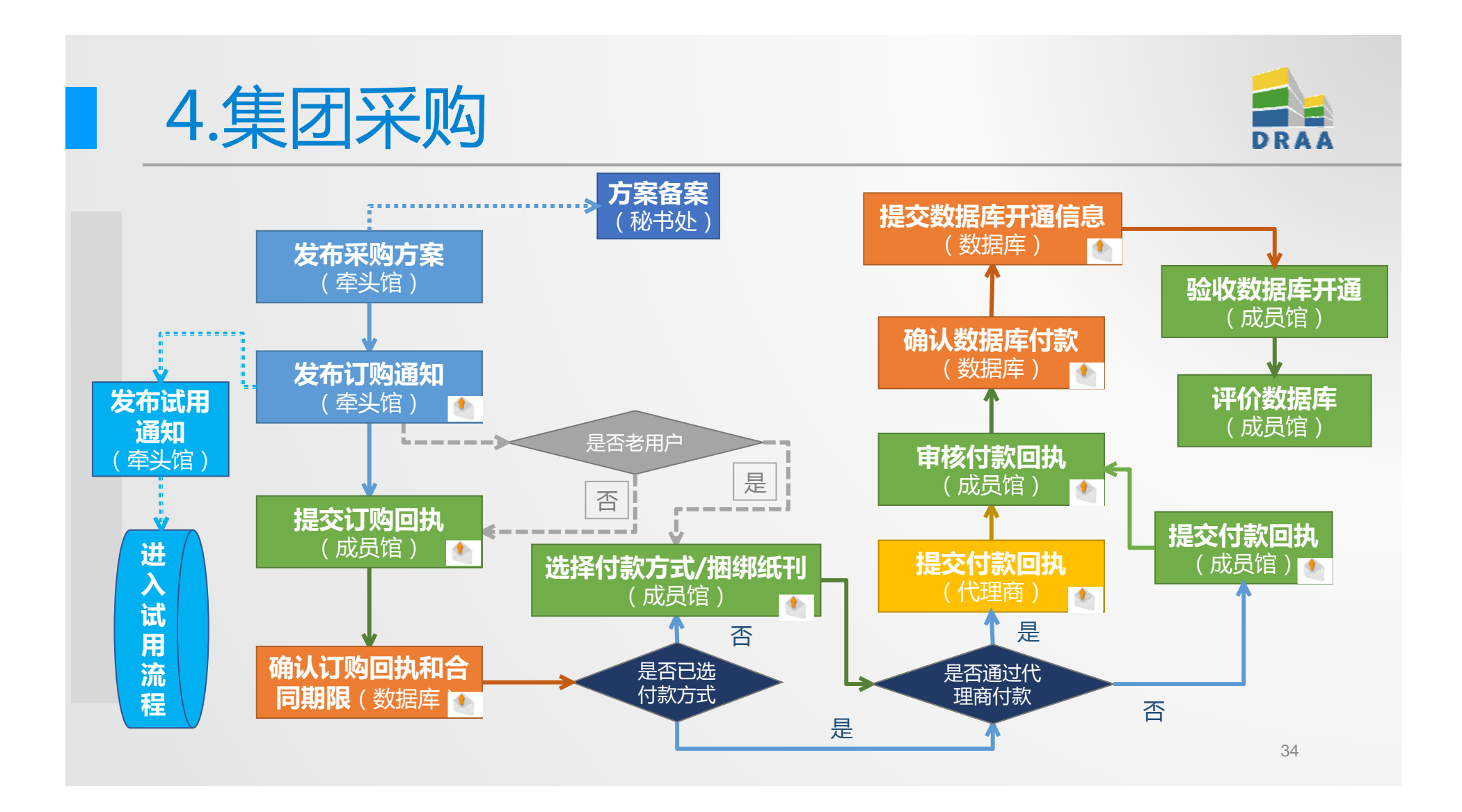

| 4.1发布    | 采购方案(牵头馆)                                                                                                    | DRAA  |
|----------|----------------------------------------------------------------------------------------------------|-------|
| 牵头馆通过"发衣 | 布采购方案"栏目填写方案信息,上传WORD版未签                                                                                                    | 签字方案。 |
|          |                                                                                                    |       |
| ● 増加采购方案 | 方案谈判年方案有效期限                                                                                                    |       |
| *采购方案名称  | 2011-CAB數据库DRAA集团采购方案(2011年-2014)<br>部名规范:[合同谈判年] - XXX数据库DRAA集团采购万条([合同有效期限])<br>例如:2012年谈下来的某数据库2013年方案命名为2012-XXX数据库DRAA集团采购方案(2013年),<br>如果是2012年12月1日开始的1年期方案则为2012-XXX数据库DRAA集团采购方案(2012.12.12.2012.11.30) |       |
| 牵头馆      | 中国农业大学                                                                                                    |       |
|          | 添加联系人信息                                                                                                    |       |
| **数据库    | 选择 订购内容为最小订购单元 CAB Abstracts database 🗇                                                                                                    |       |
| *订购内容    | 数据库商需在方案发布前         选择       在资源百科内提交数据。       CAB Abstracts(含Full Text Select) 日         CAB Abstracts database:CAB 1990+ 日         订购内容为最小订购单元,如内容不全请在相关库的资源百科内新建后选择                                           |       |
| *数据库商联系人 | 添加联系人信息 陈乐 删除 修改                                                                                                    |       |
| ·        |                                                                                                    | 35    |

| 4.1₫         | 5看                                                                                                    | 采购方案                                                |                      |                           |                       | DRAA         |  |  |  |
|--------------|----------------------------------------------------------------------------------------------------|-----------------------------------------------------|----------------------|---------------------------|-----------------------|--------------|--|--|--|
| 成员馆<br>方家(注· | 澄录D                                                                                                    | RAA门户后后,可在导行                                        | 航条"采<br><u>:</u> ) 占 | 购方案"下了<br>击"杳看"详          | 查看所有牵头的<br>细方家而可下     | 馆发布的<br>器目体方 |  |  |  |
| 家。           | 1 ビリノ<br>首页 资源                                                                                                    |                                                     | 中心 信息下               | ▲ 非行榜 培训中4                | 我的DRAA                |              |  |  |  |
|              | CALIS                                                                                                    | 集团采购方案列表                                            |                      |                           |                       | -6           |  |  |  |
|              | 输入关键字:                                                                                                    | 并且 <mark>方案名称</mark> :                              |                      | 升且 <mark>數据库名称</mark> :   | ٩                     |              |  |  |  |
|              | 资源导航:                                                                                                    | 全部 A B C D E F G H I J K L M N O                    | PQRST                | U V W X Y Z               |                       |              |  |  |  |
|              | 组团年份:                                                                                                    | 全部 2015 2014 2013 2012 2011 2010 2009               | 2008 2007            | 2006 2005 2004 2003       | 2002 2001 2000 1999   |              |  |  |  |
|              | 牵头馆:                                                                                                    | 全部 北京大学 北京大学医学部 兰州大学 南京大学 清华西安交通大学 中国农业大学 中山大学 所有组织 |                      |                           | 献信息中心 武汉大学            |              |  |  |  |
|              | <b>数据库商:</b> 全部 ASTM 国际标准化组织 Begell House 出版社 BioMed Central 出版社 Bowker公司 CINFO-现代信息 China InfoBank Emerald InTech出版社 McGraw-Hill Education PQDT 更多 |                                                     |                      |                           |                       |              |  |  |  |
|              | 采购方案名称                                                                                                    | \$                                                  | 牵头馆                  | 合同期                       | 數据库商                  |              |  |  |  |
|              | © 2011-CAB                                                                                                    | 3]数据库DRAA集团采购方案(2011年-2014年)                        | 中国农业大学               | 2011-01-01~2014-12-<br>31 | 美国Ovid Technologies公社 |              |  |  |  |
|              | 🔊 2014-ASP                                                                                                    | 学术视频数据库DRAA集团采购方案(2014.5.1-2015.4.30)               | 清华大学                 | 2014-05-01~2015-04-<br>30 | CINFO-现代信息            | 查看           |  |  |  |
|              | 2014-Else<br>2016.12.3                                                                                                    | vier ScienceDirect数据库DRAA集团采购方案(2014.1.1-<br>31)    | 北京大学                 | 2014-01-01~2016-12-<br>31 | 荷兰Elsevier公司          | <b>查看</b> 36 |  |  |  |

### 4.1采购方案备案(秘书处)

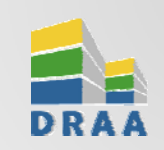

秘书处待收到纸本签字方案后盖章扫描,通过"采购方案列表"进行"备案"操作,并替换PDF版签字方案。(特别说明:签字周期较长,一般方案发布后20-30天左右才能提供)

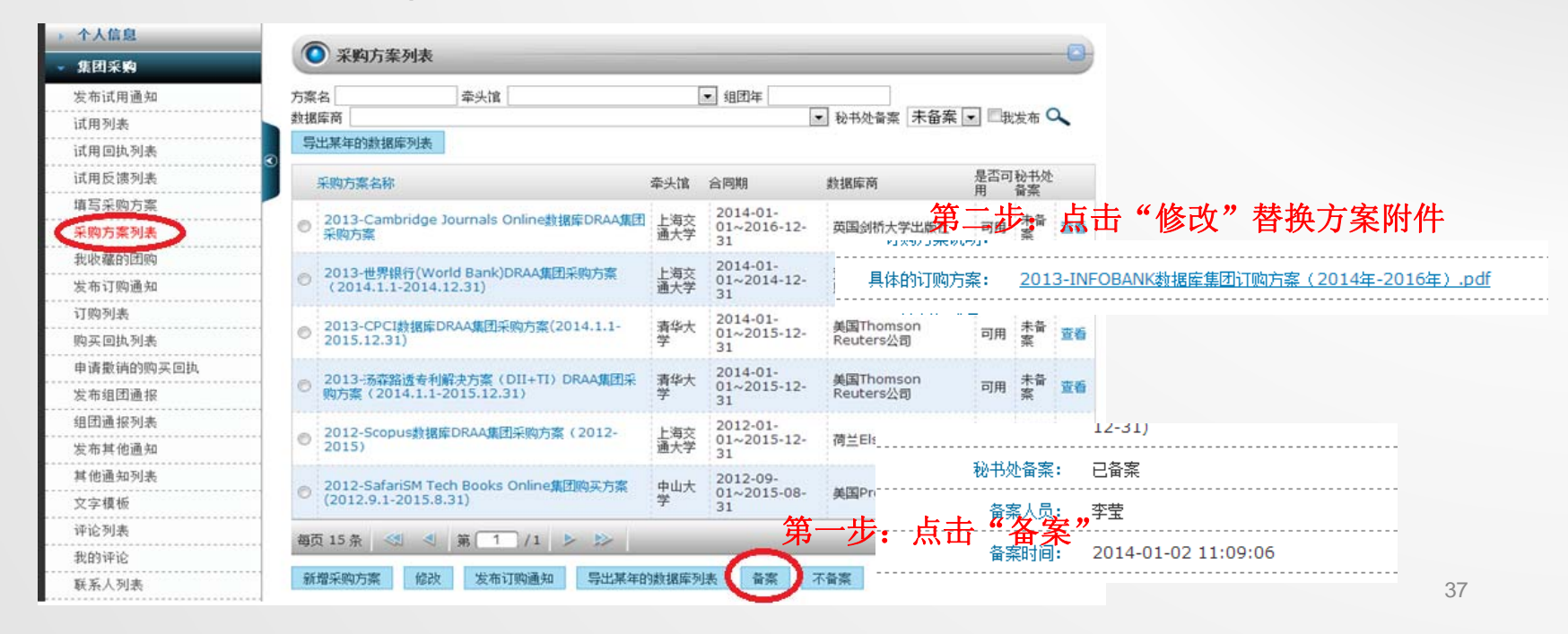

| 4.2发布订购通知                                                                                                    | (牵头馆)                                                                                                    |
|----------------------------------------------------------------------------------------------------|----------------------------------------------------------------------------------------------------|
| 牵头馆通过"发布订购通知"填写证<br>"。<br>TIPS:订购通知发布成功后,点击"为                                                                                                    | J购通知信息,选择邮件推送范围后点击"提交<br>发布试用通知"可提高效率!                                                                                                    |
| 文字模板         采购通知(常附件)           **订购通知名称            激爆库名称) 透揚库 (订购状态) 通知(「订购期限])            注: 激揚库名称(请使用自科规范的数据库简称或全称。"订购期限 "表示方式同 "协议有效期限"。"订购状态 可以按照 购、"该订"或 "加以经订 状态。           购了、"该订"或 "加以经订 状态。           例如: "XXX数据库订购通知(2013年)"、"xxx数据库订购通知(2012.12.1-2013.11.30)"或 "XXX数据库订顶           组团范围           *关联的采购方案 | *本头馆被收回热的<br>Enail       选择         ·*在标志       选择文件 未选择文件         ·*在标志       选择文件 未选择文件         ·*在标志       ····································                              |
| 方茶要点                                                                                                    | 宣传图片       选择文件         ** 是否发布       否▼         附件       选择文件         选择文件       ◆                                                                                             |
| 参団蔵山田期<br>「町向回抗说明信息<br>(通知正文部分)<br>P HI H2 H3 H4 H5 H6 《 1 世 三 写 写 言 言 @ ※ ※ 三 ■<br>P HI H2 H3 H4 H5 H6 《 1 世 ●                                                                                                    | <ul> <li>* 订购状态 生效 ▼</li> <li>* 订购状态 生效 ▼</li> <li>* 创建时间 2014-01-02 ■</li> <li>邮件推送 型推送全站 管理中心 牵头馆 成员馆 数据库商<br/>一代理商<br/>说明:推送全站描的是邮件群发所有成员馆用户和与采购方案对应数据库商、牵头馆及代理商。</li> </ul> |
| 回执截止日期                                                                                                    |                                                                                                    |

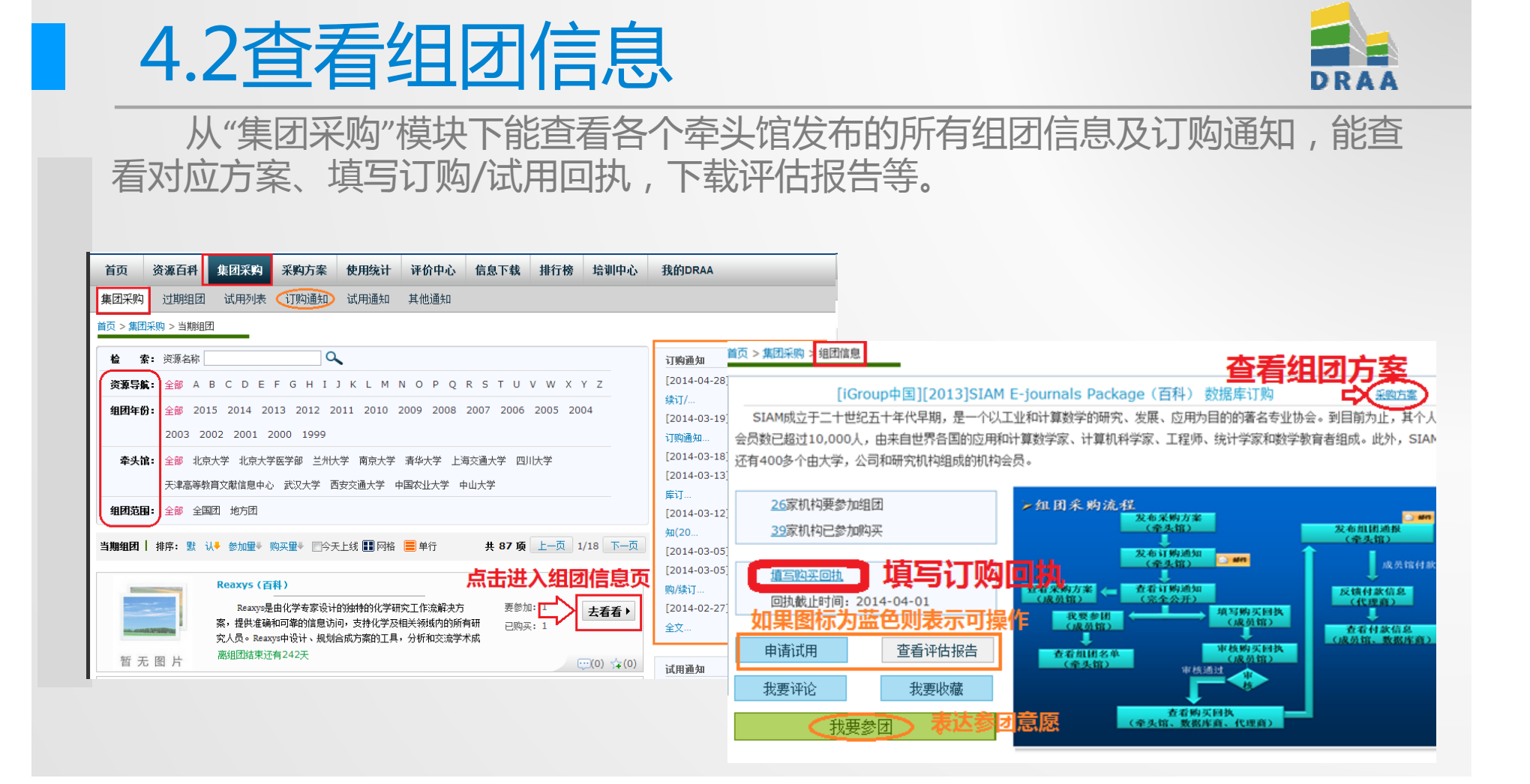

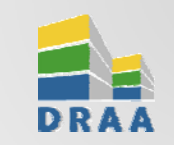

#### 4.3提交订购回执(成员馆)

成员馆可通过邮件提醒或自行登录主页查看"订购通知",在通知页面下点击"进入组团页"提交在线订购回执,具体操作步骤:

•步骤1:进入组团页面后,点击"<u>填写购买回执</u>"填写相关信息后提交(有特殊要求的厂商会自带订购回执,则 从订购通知内下载填写)。

✓Tip1:如果学校购库需要招标,暂不确定代理商选请选择"空白",待确订后再修改。

✓Tip2:如果数据库购库币种为人民币,填写时代理商请选择"不需要代理商",付款回执将由成员馆自己填写。

✓Tip3:捆绑纸刊列表及费用非必填项,成员馆根据实际情况填写,也可提交后修改。

•步骤2:进入"本馆的订购回执"选择回执并"导出word文档",馆长签字盖章扫描后,"上传纸质回执"

•步骤4: <u>主管馆长或采购联系人</u>在"<u>购买回执审核</u>"栏目下审核回执。审核通过的回执由系统自动发回执提醒 给数据库商和牵头馆。

### 4.3提交订购回执(成员馆)

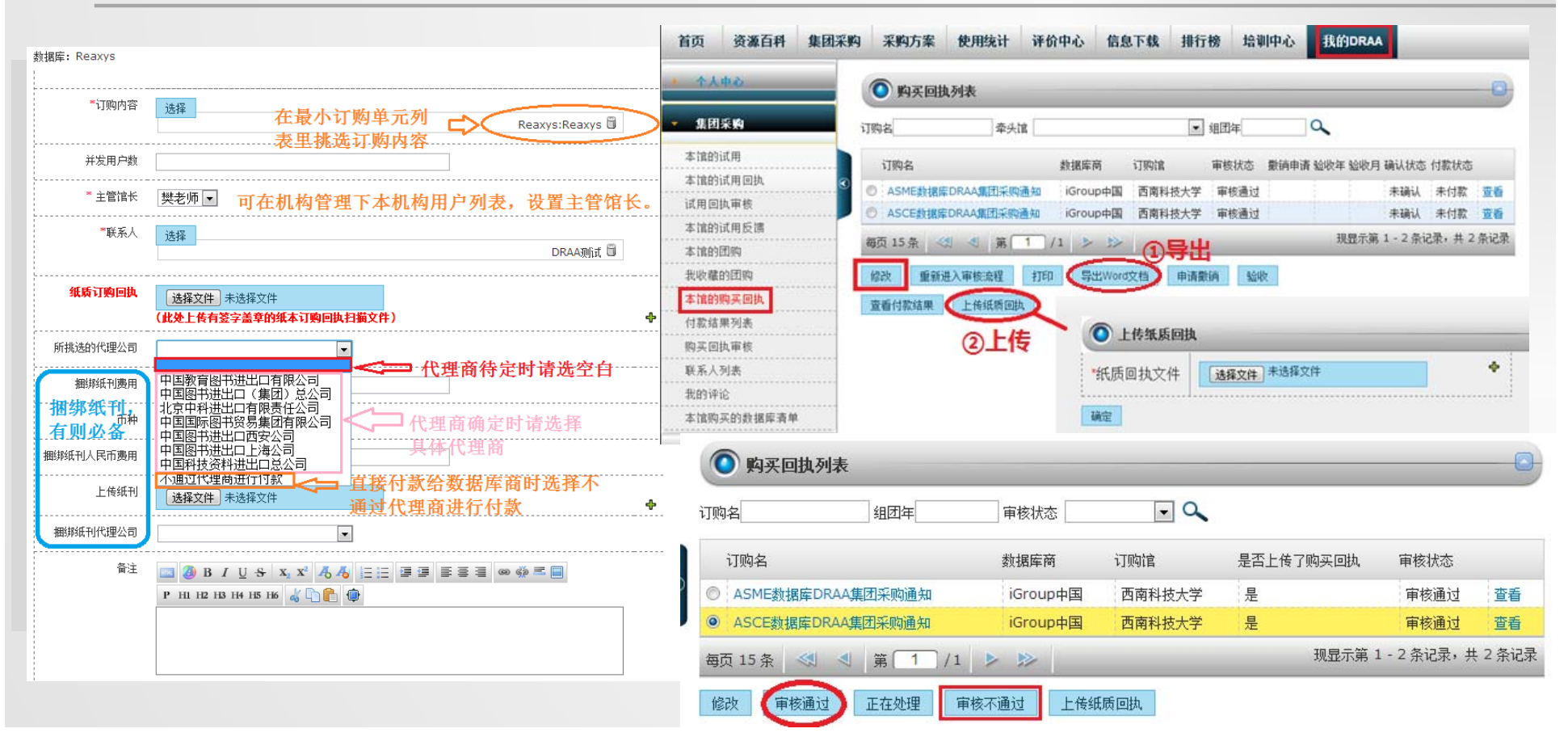

### 4.3撤销订购回执(成员馆)

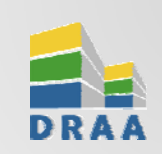

42

通过本馆审核通过的订购回执视为正式参团,原则上不予取消。如有特殊情况,成员 馆在数据库商确认订购回执之前,可在"本馆的购买回执"列表中选定相应回执点击"申请 撤销",填写撤销理由发送给牵头馆审批,待牵头馆确认同意后,撤销正式生效。

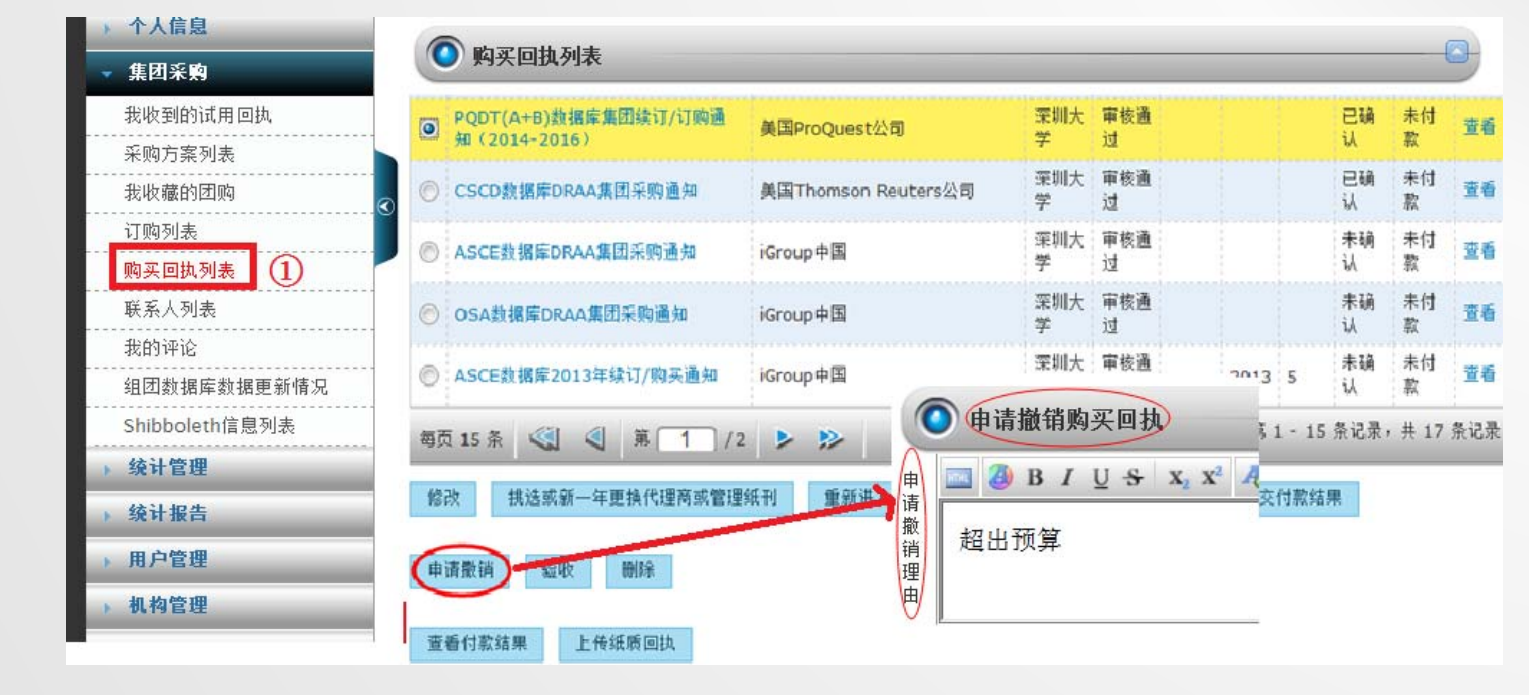

#### 4.4确认订购回执(数据库商)

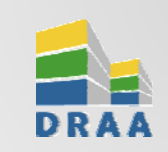

数据库商通过"订购回执列表"栏目"**确认购买回执**"并填写**订购合同期限**。 系统将给成员馆推送"订购回执确认提醒"。如果回执内已选定代理商,则系统将 给代理商推送"填写付款回执提醒"。

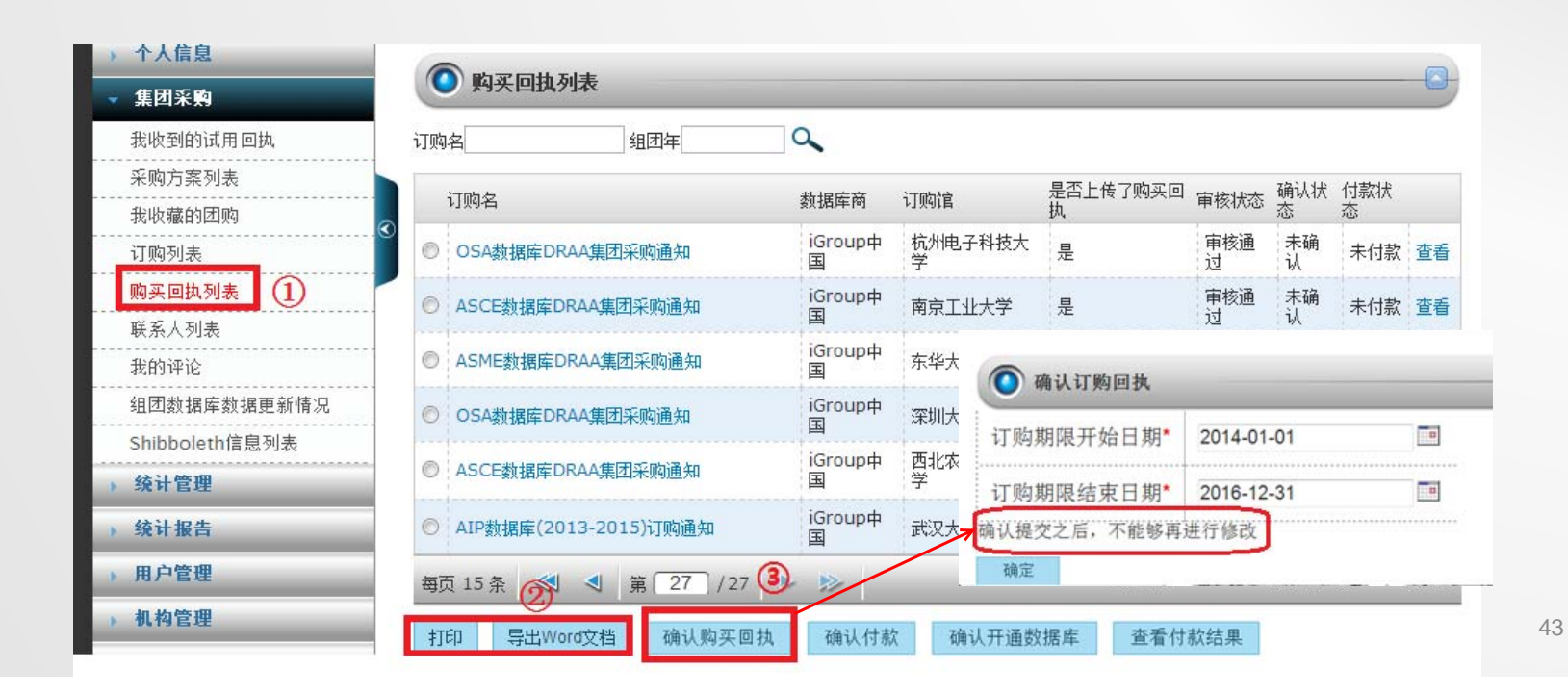

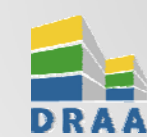

### 4.5选择代理商/上传纸刊(成员馆)

考虑到部分学校提交订购回执后才进行代理商招标,以及多年期方案内代理商/捆 绑纸刊有变更情况,提交订购回执时,可先不选择代理商和上传纸刊。

待成员馆招标确定代理商后或老用户第二年付款,成员馆可访问"订购回执列表", 选中指定记录后点击"选择代理商/上传纸刊"按钮,填写相应内容。确认提交后, 系统将给代理商推送"填写付款回执提醒"。

|             |                |    | 9 购买凹                  | 24.24.1.75                                     |                        |                 |              |         |          |                                         | C |
|-------------|----------------|----|------------------------|------------------------------------------------|------------------------|-----------------|--------------|---------|----------|-----------------------------------------|---|
|             |                | រា | 购名                     | 牵头馆                                            |                        | ▼ 组             | 团年           | 9       |          |                                         |   |
| 新增          |                |    | 订购名                    |                                                | 数据库商                   | 订购馆             | 审核状撤销<br>态 请 | 申验收年验收月 | 确认状<br>态 | 付款状态                                    |   |
|             | 山国国际网廿级早年日方四八司 |    | ◎ SpringerP<br>年-2016年 | rotocols数据库订购通知(2014<br>)                      | 德国<br>Springer出<br>版公司 | 北京大<br>学医学<br>部 | 审核<br>通过     |         | 未确<br>认  | 未付款                                     | 3 |
| ™<br>捆绑纸刊费用 |                |    | D MICROME<br>2016年)    | DEX数据库订购/续订通知(2014-                            | 台湾<br>Flysheet公<br>司   | 北京大<br>学医学<br>部 | 审核<br>通过     |         | 已确<br>认  | 已付款(2014-<br>01-01~2014-<br>12-31); 未开通 |   |
| 币种          | 英镑             | (  | ◎ 2013-Kar<br>知 (2014) | ger医学电子资源DRAA集团购买通<br>E-2016年)                 | 瑞士Karger<br>医学出版社      | 北京大<br>学医学<br>部 | 审核<br>通过     |         | 已确<br>认  | 未付款                                     |   |
| 纸刊人民币费用     |                |    | ● F1000Prir<br>图书DRAA  | ne, Landes Bioscience期刊 &<br>裏团订购通知(2014-2016) | 亚太医讯有限<br>公司           | 北京大<br>学医学<br>部 | 审核<br>通过     |         | 已确<br>认  | 已付款(2014-<br>01-01~2014-<br>12-31); 未开通 |   |
| 脚纸刊代理公司     |                | e  | ◎ 牛津医学在                | 线资源2012年集团订购通知                                 | 牛津大学出版<br>社(OUP)       | 北京大<br>学医学<br>部 | 审核<br>通过     |         | 未确<br>认  | 已付款; 未开通                                |   |
| 上传狱刊        | 选择文件           | 1  | 南面 15 条                | 劉 劉 第 1 /1 ▶                                   | >                      |                 | - 14 - 14    | 现显      | 示第 1     | - 5 条记录,共 5                             | 条 |

## 4.6填写付款回执(代理商/成员馆)

代理商通过"购买回执列表",选中指定记录后点击"<u>反馈付款结果</u>"按钮,填写相应内容。确认提交后,系统将推送成员馆"付款回执审核提醒"。

注:对于选择"不需要代理商付款"的订购,成员馆在"本馆的购买回执",选中指 定记录后点击"<u>提交付款结果</u>"按钮,填写相应内容。

| 个人信息       |                                                                      | ● F1000Prime, Landes Bioscience期刊 & 图书DRAA集团订购通知 (2014-2016) 添加反馈付款             |
|------------|----------------------------------------------------------------------|---------------------------------------------------------------------------------|
| ▼ 集团采购     | ● 购买回执列表                                                             | 订购馆 清华大学 💌                                                                      |
| 我代理的订购     | 订购名 组团年 🔍                                                            | 付款金額                                                                            |
| <br>采购方案列表 |                                                                      | 付款金额币种 美元 🗷                                                                     |
|            |                                                                      | Σ¥                                                                              |
| 购买回执列表     |                                                                      | 手续责                                                                             |
| 付款结果列表     | Collar-Site (2013-10.1-2016.9.30) Technologies 中国海洋大学 公司             | 手续费币种 美元 💌                                                                      |
| <br>联系人列表  |                                                                      | 手续责备注 🔤 🗿 B I U S X X 人 4 6 三三 译 译 医 吾 君 🚥 🚸 三 🗐<br>P Hi HZ H3 H4 H5 H4 🤞 🕻 隆 🚇 |
| 我的评论       | (2013.10.1-2016.9.30) Technologies (原上海水冲大<br>公司 学)                  |                                                                                 |
| 用户管理       | F1000Prime, Landes Bioscience期刊 & 亚太医讯有限公<br>图书BRA4度时顶随通知(2014-2016) |                                                                                 |
| 机构管理       |                                                                      | *浙台人民币                                                                          |
|            | 毎页 15 条 < ◀ 第 2 /2 ▶ ≫                                               | 付款日期                                                                            |
|            | 反馈付款结果 异出Word文档 查看付款结果                                               | 附件(上传) 【选择文件】未选择文件 4                                                            |
|            |                                                                      | 新注 □ 角 R / U & x x <sup>2</sup> ▲ ▲ 二二 這這 三三三 ∞ 45 三回                           |

#### 4.7审核付款回执(成员馆)

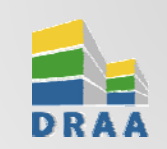

46

成员馆通过"付款结果列表",选中指定记录核对相应金额,点击"确认通过付款结果"按钮。点击"确认"后,系统将给数据库商推送"数据库付款确认提醒"。

| 集团采购       |                     |                       |        |       |      |            |     |         |                 |            | _    |
|------------|---------------------|-----------------------|--------|-------|------|------------|-----|---------|-----------------|------------|------|
| 本馆的试用      | 订购名                 | ▲ 付款年                 |        | ~     |      | 0          |     |         |                 |            |      |
| 本馆的试用回执    |                     |                       |        |       |      |            |     |         |                 | 成员馆        |      |
| 试用回执审核     | 订购名                 |                       | 订购馆    | 付款日期作 | 寸款金额 | 汇率         | 手续费 | 折合人民币   | 付款确认状态          | 确认状<br>态   |      |
| 本馆的试用反馈    | F1000Prim           | e, Landes Bioscience期 | 北京大    |       |      |            |     |         | 已付款<br>(2014_01 | -772       |      |
| 本馆的团购      | 1 1 & 图书DF<br>2016) | AA集团订购通知(2014-        | 学医学部   |       |      |            |     | 158,086 | 01~2014-01-     | 已确认        | 查看   |
| 我收藏的团购     |                     |                       |        | ii    |      | -          |     |         | 12-31)          |            |      |
| 本馆的购买回执    | ILCROMED            | EX数据库订购/续订通知          | 北京大学医学 |       |      |            |     | 76,253  | (2014-01-       | 已确         | 查看   |
| 付款结果列表 (1) | 2                   | 10年)                  | 部      |       |      |            |     |         | 12-31)          | M          |      |
| 购买回执审核     | ◎ 生油店営士4            | 影然近つ010年住民に195番加      | 北京大    | 若     | 选择不  | 通过         | ,   | 120 201 | 리사화             | 已确         | zts⊋ |
| 联系人列表      |                     | 《页版2012年集团时则通知        | 部      | 同     | 返回代  | 理商         | 修   | 139,291 | 口口水             | <b>і</b> λ | 旦任   |
| 我的评论       | 每页 15 条 🔍           | ● ● 第 1 /1            | Þ Y    |       | 一下   | [×_T~   ⊢1 |     | 现显示第    | 1-3条记录,         | 共 3 ;      | 条记录  |
| 本馆购买的数据库清单 |                     | (3)                   |        |       |      |            |     |         |                 |            | _    |

### 4.8确认付款回执(数据库商)

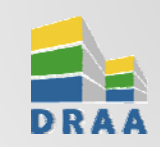

数据库商通过"订购回执列表",选中指定记录后点击"确认付款"按钮,系统将给成员馆推送"数据库确认付款提醒"。

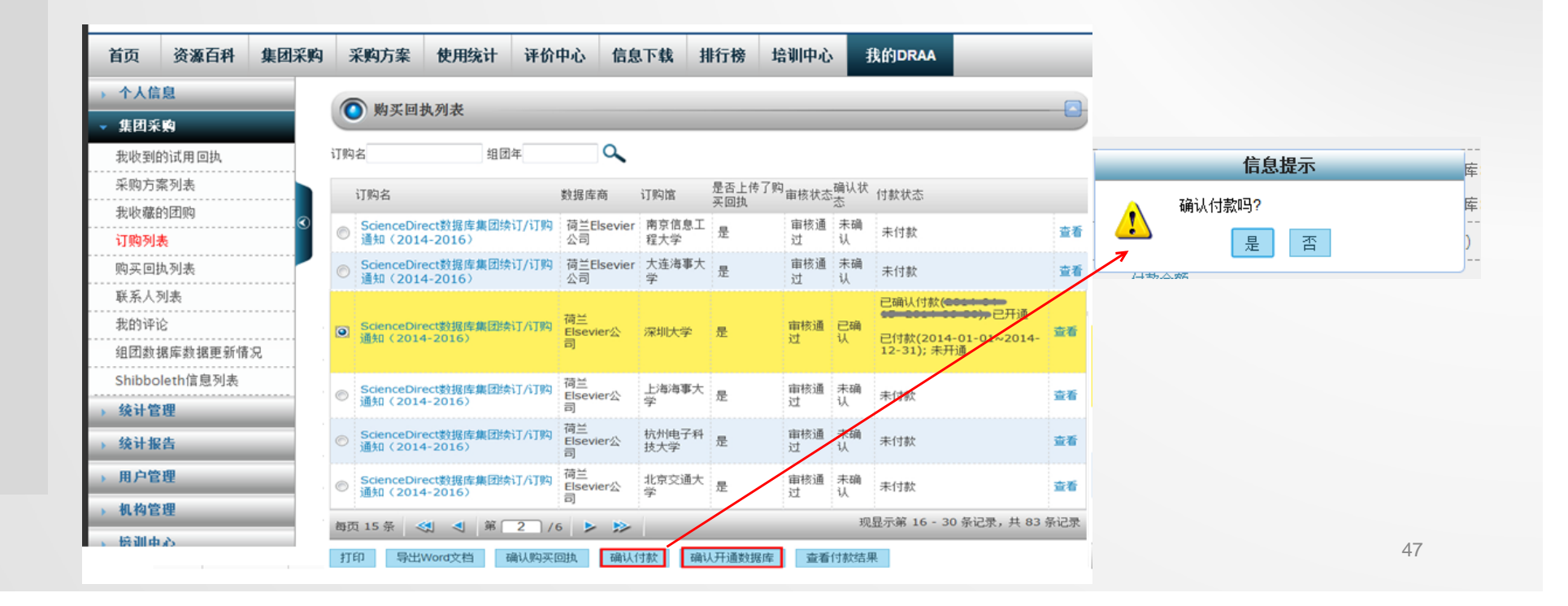

#### 4.9开通数据库(数据库商)

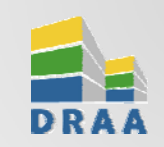

数据库商通过"订购回执列表",选中指定记录后点击"开通数据库"按钮,系统将给成员馆推送"数据库开通提醒"。

| 首页                   | 资源百科                | 集团采购 | 采         | 购方案                                                | 使用统计               | 评价口     | 中心 信                 | 息下载            | 排行榜         | 培训中心     |                | 栈的DRAA                               |     |                                                   |
|----------------------|---------------------|------|-----------|----------------------------------------------------|--------------------|---------|----------------------|----------------|-------------|----------|----------------|--------------------------------------|-----|---------------------------------------------------|
| 个人信                  | 息                   |      |           | 购买同劫                                               | 同志                 |         |                      |                |             |          |                |                                      |     |                                                   |
| 集团采                  | <u>,</u>            |      | 0         | MX CD                                              | (7)14              |         |                      |                |             |          |                |                                      |     |                                                   |
| 我收到的                 | 的试用回执               |      | 订购名       |                                                    | 组团                 | 年       | ٩,                   |                |             |          |                |                                      |     |                                                   |
| 采购方案                 | 影列表                 |      | ίJ        | 购名                                                 |                    |         | 数据库商                 | 订购馆            | 是否上传<br>买回执 | 了购审核状态   | 确认状<br>态       | 付款状态                                 |     |                                                   |
| 订购列表                 | <br>5               |      | © j       | cienceDire<br>通知(2014                              | ct数据库集团续<br>-2016) | 订/订购    | 荷兰Elsevie<br>公司      | r 南京信息工<br>程大学 | ·<br>是      | 审核通<br>过 | 未确<br>认        | 未付款                                  | 查看  |                                                   |
| 购买回期                 | 机列表                 |      | © ا       | cienceDire<br>重知(2014                              | ct數据库集团续<br>-2016〉 | 订/订购    | 荷兰Elsevie<br>公司      | r 大连海事大<br>学   | 是           | 审核通<br>过 | 未确<br>认        | 未付款                                  | 查看  |                                                   |
| 联系人列<br>我的评论<br>组团数排 | 刘表<br>☆<br>屠库数据更新情: | R    | o s<br>ii | icienceDire<br>1 <u>年</u> 日(2014-                  | ct数据库集团续<br>-2016) | 17/1794 | 荷兰<br>Elsevier公<br>司 | 深圳大学           | 是           | 审核通<br>过 | <b>已确</b><br>认 | 已确认付款(2014-01-01~2014-<br>12-31);未开通 | 查看  | 信息提示                                              |
| Shibbol              | leth信息列表<br>理       |      | ⊚ s<br>ii | cienceDire<br>1<br>1<br>1<br>1<br>1<br>1<br>1<br>1 | ct数据库集团续<br>·2016) | 订/订购    | 荷兰<br>Elsevier公<br>司 | 上海海事大<br>学     | :<br>是      | 审核通<br>过 | 未确<br>认        | 未付款                                  | 查看  | 您是否要对付款日期: 2014-04-15<br>付款金额: \$180000.0进行开通数据库? |
| 统计报                  | 告                   |      | © s       | icienceDire<br>独们(2014-                            | ct数据库集团续<br>·2016) | 订/订购    | 荷兰<br>Elsevier公<br>司 | 杭州电子科<br>技大学   | 是           | 审核通<br>过 | <b>未确</b><br>认 | 未付款                                  | 查看  | 是否                                                |
| 用户管                  | 理                   |      | © si      | cienceDire<br>航日(2014-                             | ct数据库集团续<br>-2016) | 订/订购    | 荷兰<br>Elsevier公<br>司 | 北京交通大<br>学     | 是           | 审核通<br>过 | 未确<br>认        | 未付款                                  | 查看  |                                                   |
| 机构管                  | 理                   |      | 每页:       | 15条 🔇                                              | 第一第一               | 2 /6    | 5 <b>&gt;</b> 3      |                |             |          | ц<br>Ц         | 显示第 16 - 30 条记录,共 83                 | 条记录 |                                                   |
| 管训中                  | AD                  |      | \$TED     | 导出w                                                | lord文档 和           | 航人的实际   | 司拍 网络                | 「「「「「「」」の語     | 认开通数据       | 皮 赤香     | 付款付去」          | Ð.                                   |     |                                                   |

### 4.10 数据库验收(成员馆)

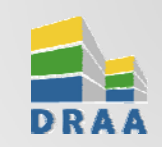

49

成员馆通过"订购回执列表",选中指定记录后点击"验收数据库"按钮,完成集团采购。

|                                                              |                        |                                                                                                    | 괴욕                                                                                                    | ~                                                                                                    |                                                                                                    |                                                                                                    |                                                                                                    |                                                                                                    |
|--------------------------------------------------------------|------------------------|----------------------------------------------------------------------------------------------------|----------------------------------------------------------------------------------------------------|----------------------------------------------------------------------------------------------------|----------------------------------------------------------------------------------------------------|----------------------------------------------------------------------------------------------------|----------------------------------------------------------------------------------------------------|----------------------------------------------------------------------------------------------------|
| 购名                                                           | 数据库商                   | 订购馆                                                                                                    | 审核状<br>态                                                                                                    | 散销申<br>验收年验收月                                                                                                    | 确认状<br>态                                                                                                    | 付款状态                                                                                                    |                                                                                                    |                                                                                                    |
| 5pringerProtocols数据库订购通知(2014<br>∓-2016年)                    | 德国<br>Springer出<br>版公司 | 北京大<br>学医学<br>部                                                                                                    | 审核<br>通过                                                                                                    |                                                                                                    | 未确<br>认                                                                                                    | 未付款                                                                                                    | 查看                                                                                                    |                                                                                                    |
| MICROMEDEX数据库订购/续订通知(2014-<br>2016年)                         | 台湾<br>Flysheet公<br>司   | 北京大<br>学医学<br>部                                                                                                    | 审核<br>通过                                                                                                    |                                                                                                    | 已确<br>认                                                                                                    | 已付款(2014-<br>01-01~201<br>12-31); 未开                                                                                                    | <ul><li>1</li><li>1</li><l< td=""><td>收购买回执</td></l<></ul> | 收购买回执                                                                                                    |
| 2013-Karger医学电子资源DRAA集团购买通<br>印(2014年-2016年)                 | 瑞士Karger<br>医学出版社      | 北京大<br>学医学<br>部                                                                                                    | 审核<br>通过                                                                                                    |                                                                                                    | 已确<br>认                                                                                                    | 未付款                                                                                                    | 验收年<br>验收月                                                                                                    | 2014                                                                                                    |
| F1000Prime, Landes Bioscience期刊 &<br>图书DRAA集团订购通知(2014-2016) | 亚太医讯有限<br>公司           | 北京大<br>学医学<br>部                                                                                                    | 审核<br>通过                                                                                                    |                                                                                                    | 已确<br>认                                                                                                    | 已付款(2014<br>01-01~201-<br>12-31); 未开道                                                                                                    | 确定<br>通 查看                                                                                                    | 返回                                                                                                    |
| 牛津医学在线资源2012年集团订购通知                                          | 牛津大学出版<br>社(OUP)       | 北京大<br>学医学<br>部                                                                                                    | 审核<br>通过                                                                                                    |                                                                                                    | 未确<br>认                                                                                                    | 已付款; 未开通                                                                                                    | 查看                                                                                                    |                                                                                                    |
|                                                              | 弊大語                    | 単大语          购名       数据库商         SpringerProtocols数据库订购通知(2014          F-2016年)          MICROMEDEX数据库订购/续订通知(2014-       台湾<br>Flysheet公<br>司         2013-Karger医学电子资源DRAA集团购买通          第1000Prime, Landes Bioscience期刊 &<br>图书DRAA集团订购通知(2014-2016)       エ太医讯有限<br>公司         計算上等医学在线资源2012年集团订购通知 | 中天市       小田         购名       数据库商       订购馆         SpringerProtocols数据库订购通知 (2014<br>E-2016年)       標国<br>Springer出<br>版公司       北京大<br>学医学         MICROMEDEX数据库订购/续订通知 (2014-<br>2016年)       台湾<br>Flysheet公       北京大<br>学医学         2013-Karger医学电子资源DRAA集团购买通       瑞士Karger<br>医学出版社       北京大<br>学医学         1000Prime, Landes Bioscience期刊 &<br>日为DRAA集团订购通知 (2014-2016)       亚太医讯有限       北京大<br>学医学         11000Prime, Landes Bioscience期刊 &<br>日为DRAA集团订购通知 (2014-2016)       北京大<br>学医学       北京大<br>学医学         非津医学在线资源2012年集团订购通知       牛津大学出版<br>社 (OUP)       北京大<br>学部 | 単大福       ● 知山中         购名       数据库商       订购馆       事核状态         SpringerProtocols数据库订购通知(2014       (標国<br>SpringerHotocols数据库订购通知(2014)       ポ京大<br>SpringerHotocols数据库订购/续订通知(2014)       北京大<br>部       事核<br>通过         MICROMEDEX数据库订购/续订通知(2014)       台湾<br>Flysheet公       北京大<br>学医学       事核<br>通过         2013-Karger医学电子资源DRAA集团购买通       瑞士Karger<br>医学出版社       北京大<br>学医学       事核<br>通过         1000Prime, Landes Bioscience期刊 &<br>图书DRAA集团订购通知(2014-2016)       亚太医讯有限       北京大<br>学医学       事核<br>通过         11000Prime, Landes Bioscience期刊 &<br>图书DRAA集团订购通知(2014-2016)       北京太<br>公司       北京太<br>学医学       事核<br>通过 | 如相口中       本大昭       和山中       和山中         购名       数据库商       订购馆       市核状撤销申验收年验收月         SpringerProtocols数据库订购通知(2014       信国<br>SpringerL       北京大<br>常部       市核         MICROMEDEX数据库订购/续订通知(2014-       台湾<br>Flysheet公       市核       通过         2013-Karger医学电子资源DRAA集团购买通       瑞士Karger       学医学       市核         第1000Prime, Landes Bioscience期刊 &<br>图书DRAA集团订购通知(2014-2016)       亚太医讯有限       北京大<br>常部       市核         第1000Prime, Landes Bioscience期刊 &<br>图书DRAA集团订购通知(2014-2016)       亚太医讯有限       北京大<br>常部       市核         非津医学在线资源2012年集团订购通知       牛津大学出版<br>社 (OUP)       北京大<br>常部       市核       正 | 如日年       如日年       如日年       如日年       如日年       如日年       如日年       如山中       如い       小田       小田 | 如相四年       如相四年       如田中       如田中       如田中       如         购名       数据库商       订购馆       事核状撤销申验收年验收月确认状       術认状态         SpringerProtocols数据库订购通知(2014       德国<br>SpringerChep       北京大<br>版公司       审核       市核       未确         MICROMEDEX数据库订购/续订通知(2014-<br>2016年)       台湾<br>Flysheet公       北京大<br>Flysheet公       市核       直过       上稿       こ付款(2014-<br>01-01~201<br>12-31); 未牙         2013-Karger医学电子资源DRAA集团购买通       瑞士Karger       北京大<br>Flysheet公       市核       重核       已确       こ付款(2014-<br>01-01~201<br>12-31); 未牙         2013-Karger医学电子资源DRAA集团购买通       瑞士Karger       北京大<br>Flysheet公       市核       通过       已确       こ付款(2014-<br>01-01~201<br>12-31); 未牙         2013-Karger医学电子资源DRAA集团购买通       瑞士Karger       北京大<br>Flysheet公       市核       通过       已确       こ付款(2014-<br>01-01~201<br>12-31); 未牙         2013-Karger医学电子资源DRAA集团购买通       瑞士Karger       北京大<br>新田社       市核       正确       こ付款(2014-<br>01-01~201,<br>12-31); 未开         2013-Karger医学电子资源DRAA集团购买通       亚太医讯有限       北京大<br>新田社       東核       重核       已确       こ付款(2014-<br>01-01~201,<br>12-31); 未开         21000Prime, Landes Bioscience期刊       公司       北京大<br>新田       市核       通过       已确       记确       こ付款(2014-<br>01-01~201,<br>12-31); 未开         注意医学在线资源2012年集团订购通知       社(OUP)       北京大<br>新田       重核                                                                                                    | 如日本       教报库商       订购馆       事核状撒销申验收年验收月充       储认状       小         SpringerProtocols数据库订购通知 (2014<br>F-2016年)       德国<br>Springer出       北京大<br>管医学       事核       市核       未确<br>通过       未付款       重看         MICROMEDEX数据库订购/续订通知 (2014-<br>2016年)       台湾<br>Flysheet公       記方<br>Flysheet公       市核       市核       未付款       重看         MICROMEDEX数据库订购/续订通知 (2014-<br>2016年)       台湾<br>同       北京大<br>Flysheet公       市核       通过       日前       2/1款(2014-<br>01-01~201)       2/1款(2014-<br>01-01~201)       2/1款(2014-<br>01-01~201)       1/1       1/1       1/1       1/1       1/1       1/1       1/1       1/1       1/1       1/1       1/1       1/1       1/1       1/1       1/1       1/1       1/1       1/1       1/1       1/1       1/1       1/1       1/1       1/1       1/1       1/1       1/1       1/1       1/1       1/1       1/1       1/1       1/1       1/1       1/1       1/1       1/1       1/1       1/1       1/1       1/1       1/1       1/1       1/1       1/1       1/1       1/1       1/1       1/1       1/1       1/1       1/1       1/1       1/1       1/1       1/1       1/1       1/1       1/1       1/1       1/1       1/1       1/1 |

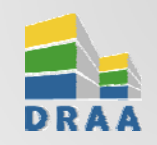

#### 4.11 评价数据库

#### 成员馆可进入"评价中心"对已购库进行评分和评论, 综合评价结果将在每年5月培训周上公布。

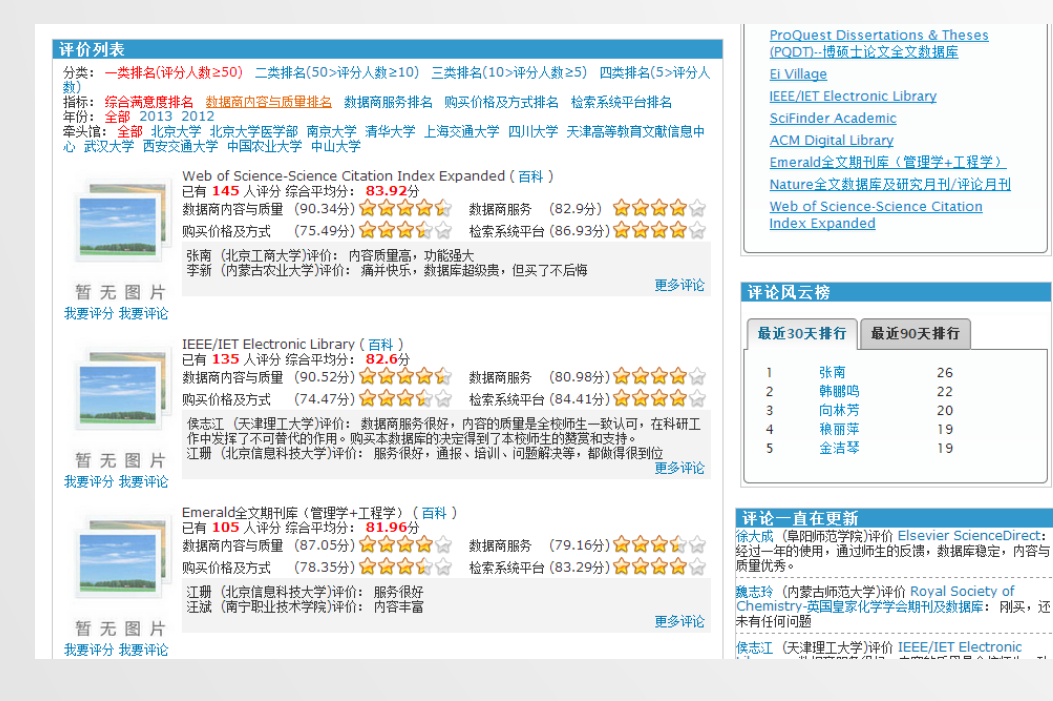

| 数据商内容与质量 | 2 数据商内容与质量                            | ***                                 |
|----------|---------------------------------------|-------------------------------------|
|          | 走访用户                                  | ***                                 |
|          | 使用统计                                  | ***                                 |
| 数据商服务    | 问题反馈解决                                | ***                                 |
|          | 培训                                    | ***                                 |
|          | 主动通报                                  | ***                                 |
|          | 数据库购买方式                               |                                     |
| 购买价格及方式  | 数据库的采购成本                              |                                     |
|          | 永久使用与存档                               | ***                                 |
|          | 检索界面、功能、效果                            | C C C C C C C C                     |
| 松壶玄弦雨石   | 系统性能                                  | ***                                 |
| 包杂苏切十口   | 平台稳定性                                 | ***                                 |
|          | 平台更新频率                                | ***                                 |
|          | র: Cambridge Jour<br>nline<br>এ: চরমন | rnals <sup>全部移位</sup><br>技術分<br>所有的 |
| 新天图片     |                                       |                                     |

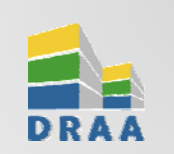

#### 4.11 评价数据库

#### 在组团信息页点击"我要评论"或对他人评论进行回复。发表评论后,除了在组团信息页面显示外,还在"我的DRAA"下"集团采购"二级菜单的"我的评论"中显示。

|                                                |                                                                          | Mark Adverse 1                                                                                                    |                           | 7-8 1/1 1-8 # 2 8 # E |
|------------------------------------------------|--------------------------------------------------------------------------|----------------------------------------------------------------------------------------------------|---------------------------|-----------------------|
|                                                |                                                                          |                                                                                                    | NAF2012#09月28日 15:20      | 3                     |
| 編Thomson Reuters公司][2012]Co                    | onference Proceedings Citation Indexes(会议录引文索引) <del>驱购方案</del><br>数据库订购 |                                                                                                    | <b>根</b> 55               |                       |
| CPCI分为两个子库: Conference Proceed                 | ings Citation Index – Science,简称 CPCI-S,Conference Proceedings           |                                                                                                    |                           |                       |
| ation Index – Social Sciences & Humar          | ities,简称CPCI-SSH。数据来源于自然科学、社会科学及人文科学等多学科领域的                              |                                                                                                    |                           | CR #                  |
| 过120,000 个会议的国际会议录。                            |                                                                          | and the second second se | NAT2012年09月28日 15-24      | 1                     |
|                                                |                                                                          |                                                                                                    | 19                        |                       |
| 组团截止时间: 2012-12-25                             |                                                                          |                                                                                                    |                           |                       |
| 剩余时间: 88天                                      |                                                                          |                                                                                                    |                           |                       |
|                                                |                                                                          |                                                                                                    |                           | 514 N                 |
| 1家机构已参加组团                                      |                                                                          | STRATEVIC                                                                                                    |                           |                       |
| □家机构已参加购买                                      |                                                                          |                                                                                                    |                           | *                     |
|                                                |                                                                          |                                                                                                    |                           |                       |
| <u>填写购买回执</u>                                  |                                                                          |                                                                                                    |                           |                       |
|                                                |                                                                          |                                                                                                    |                           |                       |
| 回执截止时间: 2012-12-25                             |                                                                          |                                                                                                    |                           |                       |
| 回执截止时间: 2012-12-25                             |                                                                          |                                                                                                    |                           |                       |
| 回执截止时间:2012-12-25                              |                                                                          |                                                                                                    |                           |                       |
| 回执截止时间: 2012-12-25                             |                                                                          |                                                                                                    |                           |                       |
| 回执截止时间: 2012-12-25                             | 组团年:2012 代理商列表:                                                          |                                                                                                    | 1117 V.8.119              |                       |
| 回执截止时间: 2012-12-25<br>申请试用 查看评估报告              | 组团年:2012<br>牵头馆:清华大学                                                     |                                                                                                    | <u>3177. 9.488</u> Midth- | 1020 B-B              |
| 回执截止时间: 2012-12-25<br>申请试用                     | 组团年:2012 代理商列表:<br>牵头馆:清华大学<br>谈判组成员:                                    |                                                                                                    | <u>3377. 3.488</u> Midde  | 1020 M-B              |
| 回执截止时间: 2012-12-25<br>申请试用 查看评估报告<br>我要评论 我要收藏 | 组团年:2012 代理商列表:<br>牵头馆:清华大学<br>谈判组成员:<br>四川大学:林平(副馆长)                    |                                                                                                    | <u>3377. 37888</u> Middle | 1020 M-B              |
| 回执截止时间: 2012-12-25<br>申请试用 查看评估报告<br>我要评论 我要收藏 | 组团年:2012<br>牵头馆:清华大学<br>谈判组成员:<br>四川大学:林平(副馆长)<br>西安交通大学:邵晶(副馆长)         |                                                                                                    | <u>3377. 3488</u> Math.   | 162e #-#              |

| 4.12查看组团通报 | (成员馆) |
|------------|-------|
|------------|-------|

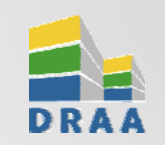

DRAA门户为牵头馆提供"发布组团通报"功能,方便牵头馆推送给具体库的参团成员馆谈判进展、付款通知等。参团馆可通过"本馆的组团通报"栏目查看相关通报。

| 百贝                                                                                     | 资源百科                                                                             | 集团采购                                                                                                    | 采购方案                                                                                                    | 使用统计                       | 评价中心                                | 信息下载           | 排行榜                                                                                                    | 培训中心                                                                                                    | 我的DRAA                                 |   |                                                                   |
|----------------------------------------------------------------------------------------|----------------------------------------------------------------------------------|----------------------------------------------------------------------------------------------------|----------------------------------------------------------------------------------------------------|----------------------------|-------------------------------------|----------------|----------------------------------------------------------------------------------------------------|----------------------------------------------------------------------------------------------------|----------------------------------------|---|-------------------------------------------------------------------|
| 集团采购                                                                                   | 过期组团                                                                             | 试用列表                                                                                                    | 订购通知                                                                                                    | 试用通知                       | 其他通知                                |                |                                                                                                    |                                                                                                    |                                        |   | 百页>集组末内>增加信息>组加编报                                                 |
| i页 > 集团                                                                                | 采购 > 组团信息                                                                        | _                                                                                                    |                                                                                                    |                            |                                     |                |                                                                                                    |                                                                                                    |                                        |   | JSTOR集团2014年组团通报及付款通知                                             |
|                                                                                        | [美国                                                                              | JSTOR公司                                                                                                    | ][2013]Joi                                                                                                    | urnal Stora                | <b>ige</b> (百科)                     | 数据库订购          | (已成团                                                                                                    | )                                                                                                    | <u>采购方案</u>                            |   | <b>是石貞闼</b> :已成团                                                  |
|                                                                                        |                                                                                  |                                                                                                    |                                                                                                    |                            |                                     |                |                                                                                                    |                                                                                                    |                                        |   | 确认购买馆营量:                                                          |
| 首页 资                                                                                   | 原百科 集团                                                                           | 采购 采购力                                                                                                    | 方案 使用统计                                                                                                    | 计 评价中心                     | 信息下载                                | 排行榜 培          | 训中心 🚦                                                                                                    | R的DRAA                                                                                                    | _                                      | 1 | 各位老师: 您们好!                                                        |
| 个人中心                                                                                   |                                                                                  |                                                                                                    |                                                                                                    |                            |                                     |                | _                                                                                                    | _                                                                                                    | -                                      |   | JSOTR集团2014年度续订/新订购工作已经结束,共有12所学校新加入集团,集团成员达到110家。JSTOR已经为新成员及新增订 |
| 10 CT - 0 CT                                                                           |                                                                                  |                                                                                                    | 717 DC1 (211 E21 - 201 356                                                                                                    |                            |                                     |                |                                                                                                    |                                                                                                    |                                        |   |                                                                   |
| 集团采购                                                                                   |                                                                                  |                                                                                                    | ND 0.3 ND 101 ND 11K                                                                                                    |                            |                                     |                |                                                                                                    |                                                                                                    |                                        |   | 成页并通1访问仪服。第合成页语小理2014年度付额工作。                                      |
| <b>集团米购</b><br>本馆的试用                                                                   |                                                                                  | 标题:                                                                                                    | S IN STRUCTURE                                                                                                    | 发布年:                       | 牵头馆:                                |                | •                                                                                                    | ۹                                                                                                    |                                        |   | 成贝并通J访问权保。诸合成贝语小理ZUI4年度付款上作。                                      |
| <b>果团采购</b><br>本馆的试用<br>本馆的试用 []                                                       | 1执                                                                               | 标题:                                                                                                    | 5<br>5<br>5<br>5<br>5<br>5<br>5<br>5<br>5<br>5<br>5<br>5<br>5<br>5<br>5<br>5<br>5<br>5<br>5                                                                                                    | 发布年:                       | □ 牵头馆:                              | 夏夜成团           | - 日安回知田白                                                                                                    |                                                                                                    | 310                                    | / | 成贝并通J访问仪保。诸合成贝语小理ZUI4年度付款上作。                                      |
| <b>柴田米県</b><br>本馆的试用<br>本馆的试用回<br>试用回执审标                                               | 11执<br>2                                                                         | 标题:<br>标题:                                                                                                    |                                                                                                    | 发布年:<br>Didtabiean         | 牵头馆:           牵头馆:                 | 是否成团           | ▼ 已发回执用户                                                                                                    | ▲ 付款截止E                                                                                                    | аня<br>ала фар                         | / | 成贝并通J访问仪保。诸合成贝语小理2014年度付额上作。                                      |
| 非相 <b>米約</b><br>本馆的试用<br>本馆的试用<br>试用回执审标<br>本馆的试用。                                     | 14)<br>2<br>2 頃                                                                  | 标题:<br>不题:<br>JSTOR集                                                                                                    | 32014年組团通报                                                                                                    | 发布年: 反付款通知                 | 牵头馆:<br>牵头馆<br>北京大                  | 是否成团<br>学 已成团  | <ul> <li>已发回执用户</li> <li>65</li> </ul>                                                                                                    | な 付款飲止E 2014-00  加見示葉1-1                                                                                                    | 1199<br>5-30 查看                        | / | 成贝并通J访问权保。诸合成贝语小理2014年度付额上作。                                      |
| 非因 <b>来。</b><br>本馆的试用<br>本馆的试用回<br>试用回执审机<br>本馆的试用。<br>本馆的团购                           | 0执<br>2<br>2.颂                                                                   | 标题:<br>标题:<br>3<br>3<br>3<br>3<br>5<br>7<br>5<br>7<br>8<br>7<br>8<br>7<br>8<br>7<br>8<br>7<br>8<br>7<br>8<br>7<br>8<br>7<br>8<br>7 | 32014年線団通报<br>* 〇〇〇〇〇 第                                                                                                    | 发布年:<br>及付款通知<br>第 1 / 1   | 牵头信:       牵头信:       北京大           | 是否成团<br>学 已成团  | ■<br>已发回执用户<br>65                                                                                                    | ①     ①     ①     ①     ①     ①     ①     ①     ①     ①     ①     ①     ①     ①     ①     ①     ①     □     ⑦     □     ⑦     □     ⑦     □     ⑦     □     ⑦     □     ①     □     □     □     □     □     □     □     □     □     □     □     □     □     □     □     □     □     □     □     □     □     □     □     □     □     □     □     □     □     □     □     □     □     □     □     □     □     □     □     □     □     □     □     □     □     □     □     □     □     □     □     □     □     □     □     □     □     □     □     □     □     □     □     □     □     □     □     □     □     □     □     □     □     □     □     □     □     □     □     □     □     □     □     □     □     □     □     □     □     □     □     □     □     □     □     □     □     □     □     □     □     □     □     □     □     □     □     □     □     □     □     □     □     □     □     □     □     □     □     □     □     □     □     □     □     □     □     □     □     □     □     □     □     □     □     □     □     □     □     □     □     □     □     □     □     □     □     □     □     □     □     □     □     □     □     □     □     □     □     □     □     □     □     □     □     □     □     □     □     □     □     □     □     □     □     □     □     □     □     □     □     □     □     □     □     □     □     □     □     □     □     □     □     □     □     □     □     □     □     □     □     □     □     □     □     □     □     □     □     □     □     □     □     □     □     □     □     □     □     □     □     □     □     □     □     □     □     □     □     □     □     □     □     □     □     □     □     □     □     □     □     □     □     □     □     □     □     □     □     □     □     □     □     □     □     □     □     □     □     □     □     □     □     □     □     □     □     □     □     □     □     □     □     □     □     □     □     □     □     □     □     □     □     □     □     □     □     □     □     □     □     □     □     □     □     □     □     □     □     □     □     □     □     □     □     □     □     □     □     □     □ | 日期<br>5-30 <u>业</u> 著<br>承记录,共 1 条记:   | / | 成贝并通J访问权保。诸合成贝语小理2014年度付款上作。                                      |
| 本馆的试用<br>本馆的试用<br>试用回执审标<br>本馆的试用员<br>本馆的团购<br>我收藏的团购                                  | 日执<br>2<br>2.(例                                                                  | 标题:<br>标题:<br>3 <b>JSTOR集</b> [<br>曲页 15 余                                                                                         | 32014年期团通报<br>8 《 《 《                                                                                                    | 发布年:<br>及付款通知<br>第 1 / 1   | 牵头馆:       牵头馆:       犁头馆       北京大 | 是否成团<br>学 已成团  | ▼<br>已发回执用户<br>65                                                                                                    | へ<br>一致<br>(付款載止日<br>2014-00<br>現显示第1-1                                                                                                    | 日期<br>5-30 <u>速</u> 新<br>条记录,共 1 条记:   | / | 成页并通J访问权保。诸合成页语小理2014年度付款上作。                                      |
| 非团来的<br>本馆的试用<br>本馆的试用<br>试用回执审机<br>本馆的团购<br>我收藏的团购<br>本馆的购买<br>图                      | 0 执<br>2<br>2 读<br>3<br>0 执                                                      | 标题:<br>标题:<br>3<br>35TOR集[<br>曲页 15 余                                                                                              | 19117在1217在134                                                                                                    | 发布年:<br>及付款通知<br>第 1 / 1 1 | 牵头道:       牵头道:       北京大           | 是否成团<br>1学 己成团 | <ul> <li>ご</li> <li>ご</li></ul> | 文<br>致<br>( 力数数止E<br>2014-00<br>現显示第1-1                                                                                                    | 1999<br>5-30 <u>金</u> 酒<br>条记录,共 1 条记: | / | 成页并通J访问权保。诸合成页语小理2014年度付款上作。                                      |
| 非初来9<br>本馆的试用<br>本馆的试用<br>证用回认审标<br>本馆的面质<br>教收藏的团则<br>本馆的原头<br>目<br>付款结果列引            | 1 3 3 4 4 4 4 4 4 4 4 4 4 4 4 4 4 4 4 4                                          | 标题:<br>标题<br>JSTOR集团<br>面页 15 余                                                                                                    | ALBALINE LEAL AND THE AND THE AND TH | 发布年:<br>及付款通知<br>第 1 / 1 ↓ | 年头信:       年头信:       北京大           | 是否成团<br>2支援团   | <ul> <li>已发回执用户</li> <li>65</li> </ul>                                                                                                    | 2014-00<br>現呈示第1-1                                                                                                    | 119<br>5-30 <u>张</u> 著<br>亲记录,共 1 亲记:  | / | 成贝并通J访问权保。诸合成贝语小理2014年度付款上作。                                      |
| 非相保約<br>本馆的试用<br>本馆的试用<br>试用回执审标<br>本馆的试用<br>我收藏的团则<br>本馆的面购<br>工程<br>付款结果列引<br>购买回执审标 | 10<br>20<br>20<br>20<br>20<br>20<br>20<br>20<br>20<br>20<br>20<br>20<br>20<br>20 | 标题:<br>标题<br>JSTOR集团<br>面页 15 务                                                                                                    | ALBA LEDA LEDA LEDA CHI 64<br>3<br>3<br>3<br>3<br>3<br>3<br>3<br>3<br>3<br>3<br>3<br>3<br>3<br>3<br>3<br>3<br>3<br>3<br>3                                                                                                    | 发布年:<br>及付款通知<br>第 1 / 1 4 | 辛头信:       辛头信:       北京大           | 是否成团<br>:学 已成团 | <ul> <li>已发回执用户</li> <li>65</li> </ul>                                                                                                    | 文<br>(付款款止)<br>2014-00<br>現呈示第1-1                                                                                                    | 119<br>5-30 <u>策著</u><br>条记录,共 1 条记:   | / | 成贝并通J访问权禄。诸合成贝语办理2014年度付款上作。                                      |

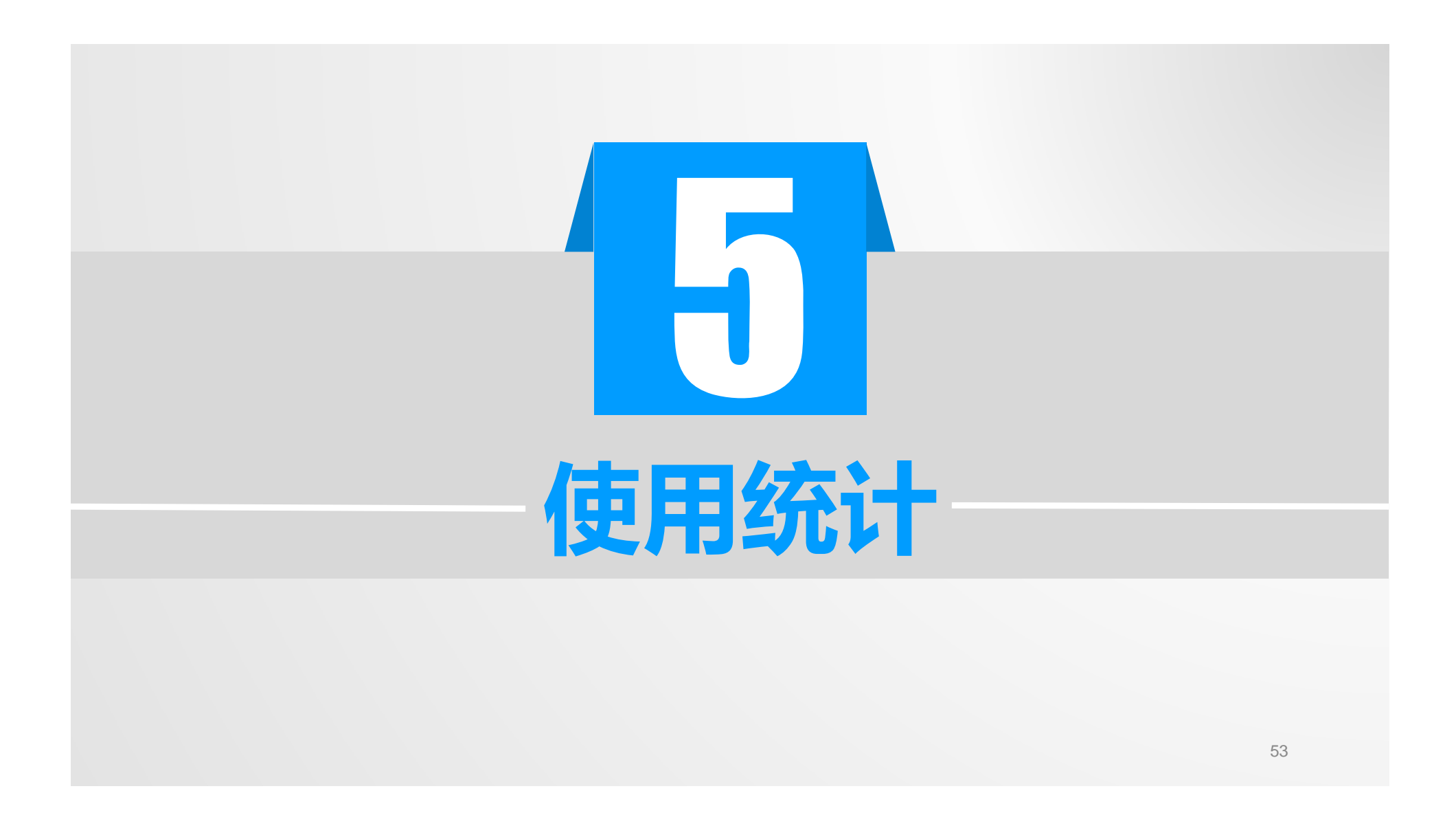

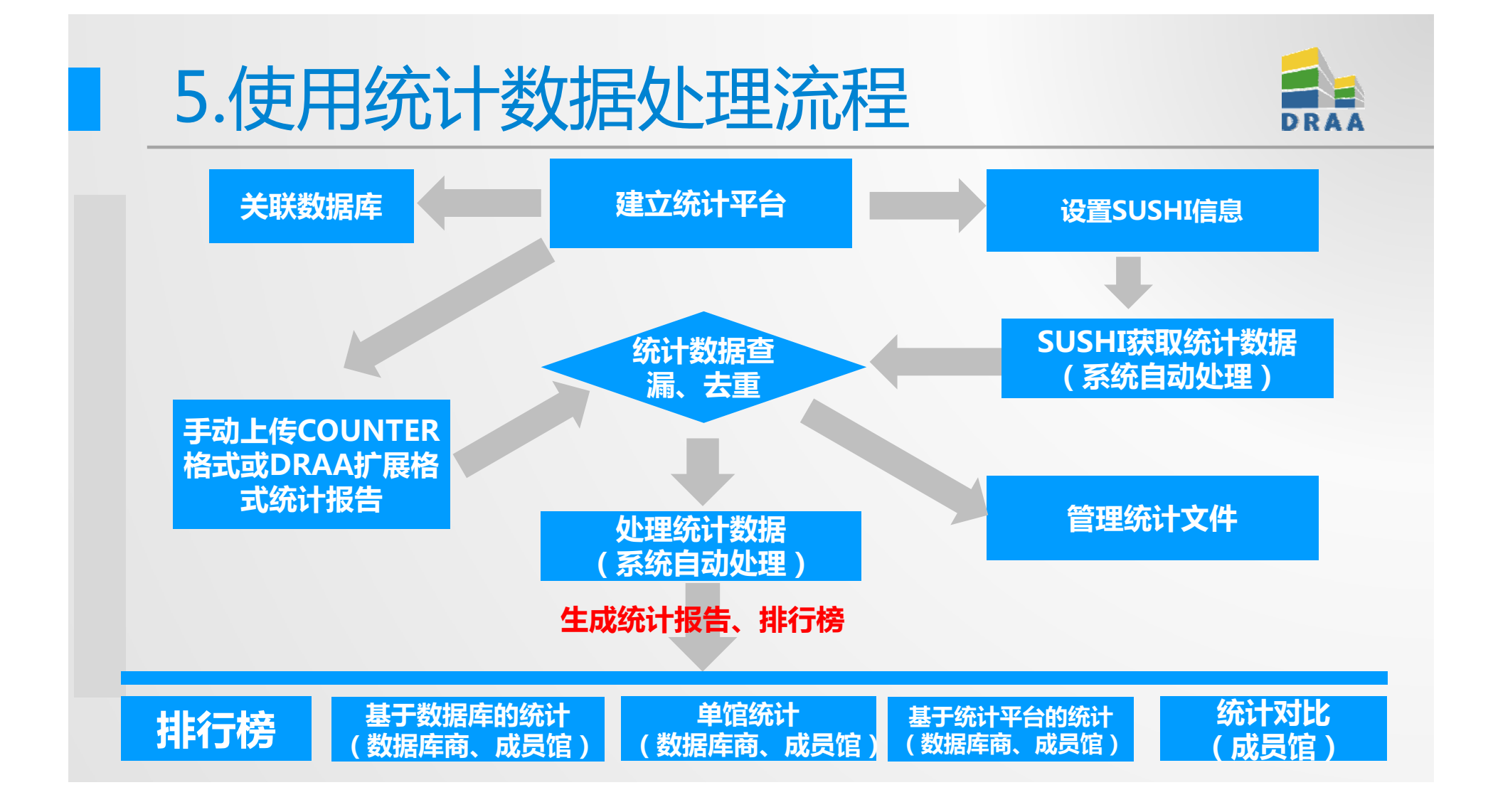

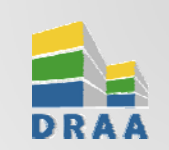

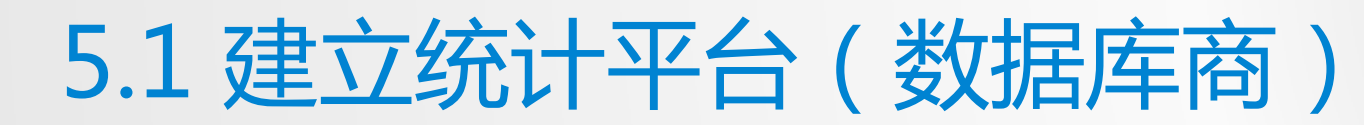

统计平台是以数据库产品为视角,根据数据库商实际统计平台情况划分,能独立提供统计数据的最小统计单位。 □一个平台可以设置多个数据库,一个数据库也允许设置在多个统计平台中。

■数据库商在"管理统计平台"下,新增"统计平台"并管理其对应的数据库资源百科。

| 首页                                       | 资源百科                                  | 集团采购 | 采购方案                                                                                                    | 使用统计                      | 评价中心               | 信息下载             | 排行榜              | 培训中心                   | 我的DRAA                       | 1                    |                  |
|------------------------------------------|---------------------------------------|------|----------------------------------------------------------------------------------------------------|---------------------------|--------------------|------------------|------------------|------------------------|------------------------------|----------------------|------------------|
| → 个人信                                    | 息                                     |      | ひまままでは、     ひまままでは、     ひまままでは、     ひまままでは、     ひまままでは、     ひょうないのでは、     ひょうないのでは、     ひょないのでは、     ひょないのでは、     ひょないのでは、     ひょないのでは、     ひょないのでは、     ひょないのでは、     ひょないのでは、     ひょないのでは、     ひょないのでは、     ひょないのでは、     ひょないのでは、     ひょないのでは、     ひょないのでは、     ひょないのです。     ひょないのです。     ひょない | 据库                        |                    |                  |                  |                        |                              |                      |                  |
| <ul> <li>▶ 集団未</li> <li>◆ 统计管</li> </ul> | ····································· |      | 统计平台名称                                                                                                    |                           | c                  | ~                |                  |                        |                              |                      |                  |
| 管理统<br>管理SU                              | 计平台<br>2<br>JSHI服务器                   |      | 统计平台名称                                                                                                    | 称                         | 说明                 |                  | 数据库商             | 创建时间                   |                              | 平台下的数据属              | E<br>E           |
| 管理SU                                     | JSHI_ID信息                             | Ĵ    | <ul><li>Emerald e</li><li>Emerald e</li></ul>                                                                                                    | eBook Series<br>eJournals | Emerald<br>Emerald | 电子系列丛书<br>I全文期刊  | Emeral<br>Emeral | d 2013-03<br>d 2013-03 | -14 20:52:07<br>-14 20:51:13 |                      | <u>查</u> 看<br>查看 |
| 手动上<br><br>管理上                           | 传统计数据<br><br>传任务                      |      | 每页 10 条                                                                                                    | 🕄 < 第                     | 1 /1               | ▶ ≫              |                  |                        | 现显示算                         | 角 <b>1 - 2</b> 条记录,非 | 共 2 条记录          |
| 管理统<br>统计数                               |                                       |      | 新增修改                                                                                                    | ゆう 一般除い                   | 设置数据库              | <sup>0</sup> ③选择 | 發統计平             | 台,设置                   | 討应的数据                        | 居库 ( 可以              | <b>多个</b> )      |

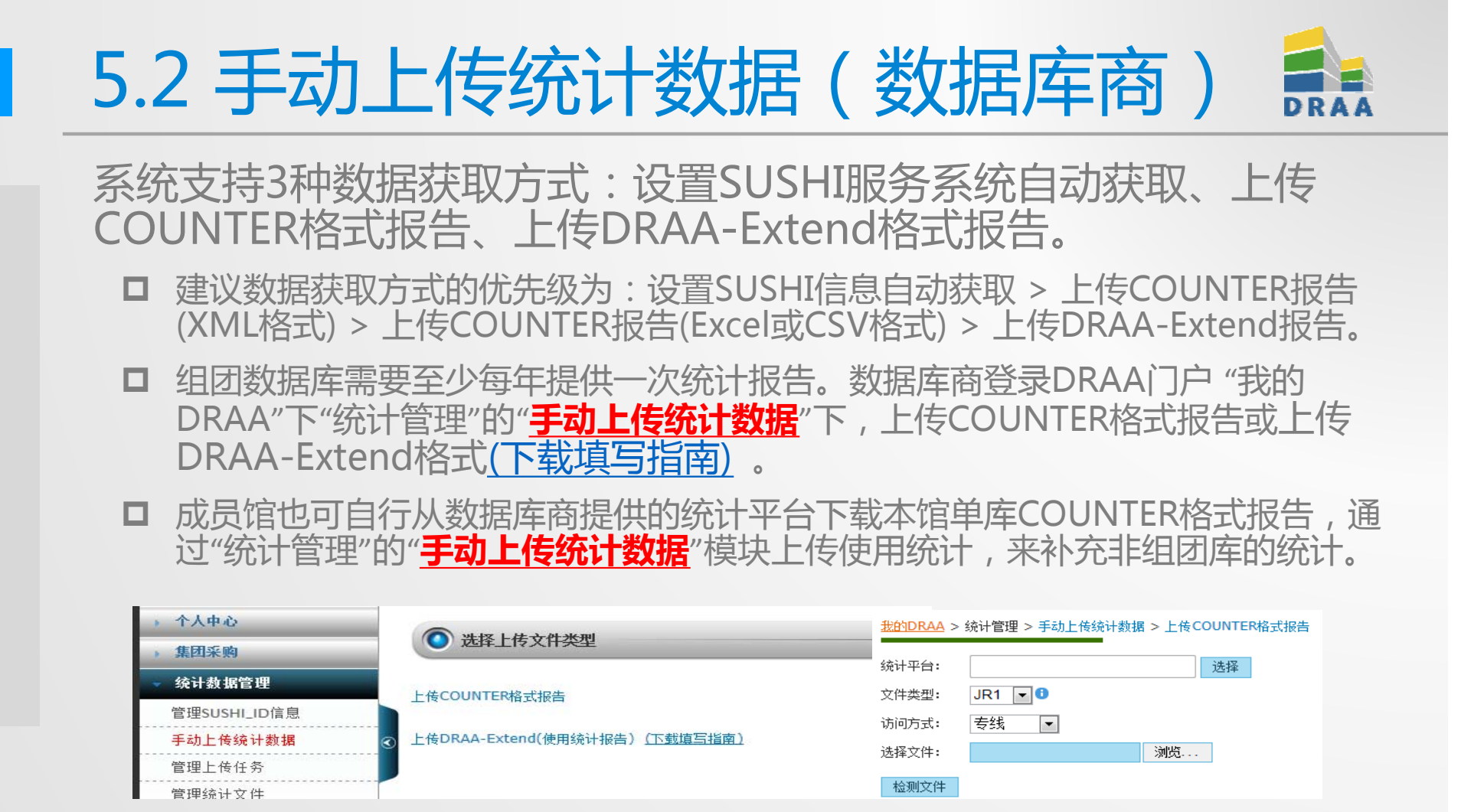

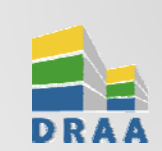

### 5.3 SUSHI自动收割统计(数据库商)

SUSHI ((Standardized Usage Statistics Harvesting Initiative Z39.93) 电子 资源利用与统计数据获取协议,是一个为收割COUNTER格式的电子资源使用统 计数据而制订的数据采集、传递的标准协议。

- SUSHI服务器信息由数据库商提供DRAA研发团队调试,目前DRAA已调通SUSHI 服务器的名单:<u>http://www.libconsortia.edu.cn/InfoPage/participants.action</u>。
- □ 对于多个数据库在一个SUSHI服务器的情况,系统支持根据数据库商提供的期刊 列表,实现COUNTER格式的JR统计报告由"多刊统计"规整为"单库统计"。
- □ 数据库商需要为成员馆统一开通SUSHI服务,批量提供成员馆的SUSHI ID列表。
- □ 成员馆也可自行从数据库商提供的统计平台申请本馆的SUSHI ID后,通过"统计管理"的"管理SUSHI ID信息"栏目配置本馆SUSHI自动收割服务。

| 个人中心         |                        |        |                        |
|--------------|------------------------|--------|------------------------|
| 集团采购         | ● 选择成员馆                |        |                        |
| 统计数据管理       | SUSHI版介益: ACM SUSHI Se | rver   |                        |
| 管理SUSHI_ID信息 | 单位                     | 创建人    |                        |
| 手动上传统计数据     | ○ 深圳大学                 | 超级管理员  | 查看                     |
| <br>管理上传任务   | 毎页 15 条 🔩 🔍 第 🚺        | /1 🕨 🔛 | 现显示第 1 - 1 条记录,共 1 条记录 |
| 管理统计文件       | 新增 修改 测试连通性            |        |                        |
|              |                        |        |                        |

57

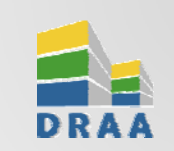

### 5.4 成员馆统计授权(成员馆)

成员馆使用DRAA使用统计相关功能之前,需要由主管馆长或采购联系人在"本馆的服务列表"栏目下,完成对DRAA收割各馆COUNTER统计报告的授权工作。

口具体授权内容为:"允许数据库商把本机构已购库的使用统计报告及其相关信息(如SUSHIID等)提供给DRAA,委托DRAA为本机构收割(含通过SUSHI ID 自动收割)COUNTER统计报告,允许DRAA将本馆的统计数据用于集团对数据库使用的评估分析。"

□DRAA提供的SUSHI服务有助于成员馆在一个平台下查看本馆多个组团数据库的统计报告,并能查看到本馆在集团中的使用情况,促进资源更好利用。

口DRAA所收割的各馆COUNTER统计报告仅用于本馆和集团对数据库使用的评估分析使用。各个成员馆只能看到本馆统计报告,无权宣看其他馆的统计报告。

□未完成在线授权工作的成员馆,DRAA将2014年9月后将不再自动收取这些成员馆的COUNTER统计报告,也将关闭这些成员馆对DRAA门户"使用统计"模块的使用权限。

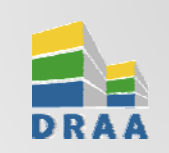

#### 5.5 查询统计数据(成员馆)

数据获取情况。月份下的""、"云示该月已获取统计数据,点击可以查看到报 告内容。 个人中心 0 统计数据获取状态 集团采购 - 0 统计年 统计数据格式 统计数据管理 数据库商 管理SUSHI\_ID信息 统计数据 访问方统计报 一月 二月 三月 四月 五月 六月 七月 八月 九月 十月 十一格式 武 告年份 一月 二月 三月 四月 五月 六月 七月 八月 九月 十月 十一 成员馆统计平台 数据库商 手动上传统计数据 美国 DRAA-Extend 专线 2012 🛩 深圳 Encyclopedia Encyclopaedia 管理上传任务 大学 Britannica Britannica公司 管理统计文件 深圳 Metalib/SFX DRAA-Extend 专线 2012 ExLibris, Inc. 大学学术资源系统 统计数据获取状态 深圳 Web of 美国Thomson 统计报告 大学 Knowledge Reuters公司

成员馆通过"统计管理"的"统计状态获取"栏目,查看成员馆所购数据库的历年的统计

| 5.6 单馆                                                           | 富统计报 <sup>4</sup>                                                   | 告(成员馆)                                      | DRAA                                   |  |  |  |  |  |  |
|------------------------------------------------------------------|---------------------------------------------------------------------|---------------------------------------------|----------------------------------------|--|--|--|--|--|--|
| 成员馆通过"单馆统计报告"栏目,查看本馆所有数据库、逐年的统计信息、购库费用、平均成本和集团中排名,并可导出EXCEL文件保存。 |                                                                     |                                             |                                        |  |  |  |  |  |  |
| 首页 资源百科 集团系                                                      | 医胸 采购方案 使用统计                                                        | 评价中心 信息下载 排行榜 培训中心 我的                       | IDRAA                                  |  |  |  |  |  |  |
| 个人中心       集团采购       统计数据管理                                     | 单馆数据库使用统计<br>成员馆名称: 深圳大学<br>统计年份 2013                               |                                             |                                        |  |  |  |  |  |  |
| <b>统计报告</b><br>统计对比分析<br>基于数据库的统计                                | <ul> <li>说明:</li> <li>电子报刊类、电子图书类、学位<br/>库,则采用"单次目次文摘检索」</li> </ul> | 论文全文数据库,平均成本和排名依据采用™单篇全文下载成本″指标; 到<br>或本″指标 | <b>导出</b><br>译实数值型数据库以及文摘索引数据          |  |  |  |  |  |  |
| <mark>单馆统计报告</mark><br>基于统计平台的报告                                 | 成员馆使用情况:<br>数据库全称                                                   | 资源类型 购库费用                                   | 文 与平均 用户总 今年全文<br>上一年<br>本 値的差 数 地名 排名 |  |  |  |  |  |  |
| 查看排行榜<br>Shibboleth统计                                            | ACM Digital Library                                                 | (¥) (¥)<br>图书,期刊,<br>会议论文,<br>多媒体资源         |                                        |  |  |  |  |  |  |
| 用户管理                                                             | ACS数据库                                                              | 图书,期刊                                       |                                        |  |  |  |  |  |  |

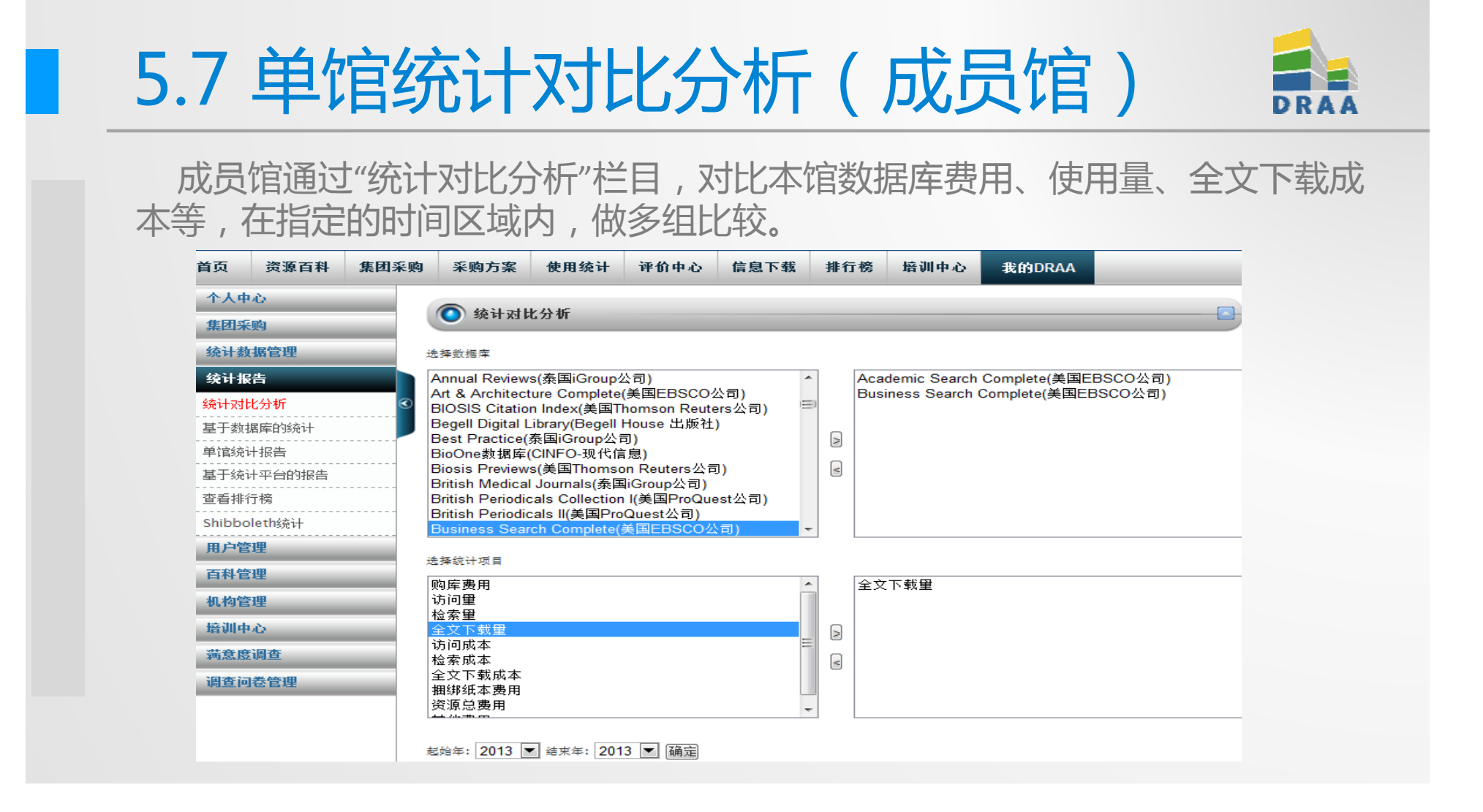

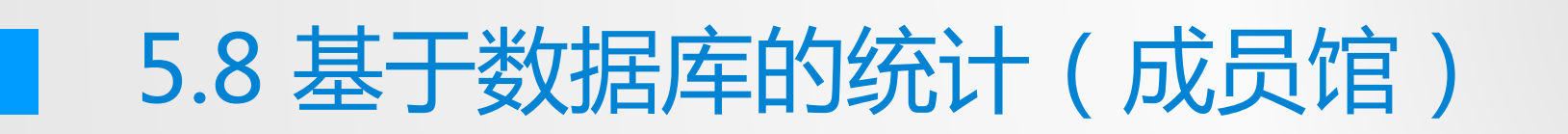

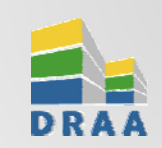

成员馆通过"基于数据库的统计"栏目,查看本馆参团的单库统计,并可导出 EXCEL文件保存。

| 首页        | 资源百科     | 集团 | 采购                 | 采购方案            | 使用统计          | 评价中心 | 信息下载                | 排行榜 | 培训中心       | 我的DRAA     |      |
|-----------|----------|----|--------------------|-----------------|---------------|------|---------------------|-----|------------|------------|------|
| 个人中       | ω.       |    |                    | ++ ++ ++ ++     |               |      |                     |     |            |            | _    |
| 集团采       | 购        |    |                    | ● 基于数机          | <b>新库</b> 的统计 |      |                     |     |            |            |      |
| 统计数       | (据管理     |    | 统计                 | 计年: 2013        | •             |      |                     |     |            |            |      |
| 统计报       | 浩        |    | 数                  | 揭库商:            |               |      |                     |     | <b>▼</b> Q |            |      |
| 统计对比分析    |          | €  | 数据库                |                 |               |      | 数技                  | 牵头馆 |            |            |      |
| 基于数据      | 据库的统计    |    |                    | ACM Digita      | l Library     |      |                     | iG  | roup中国     |            | 清华大学 |
| 单馆统i      | 计报告      |    | C                  | ACS数据库          |               |      |                     | iG  | roup中国     |            | 清华大学 |
| 基于统计平台的报告 |          | 0  | ) AIP全文电子期刊及会议录数据库 |                 |               |      | iGroup中国            |     |            | 清华大学       |      |
| <br>查看排1  | <br>行榜   |    | 0                  | APS全文电子         | 千期刊数据库        |      |                     | iG  | roup中国     |            | 清华大学 |
| Shibbo    | lethźáj+ |    | 0                  | ASCE数据库         | 2             |      |                     | iG  | roup中国     |            | 清华大学 |
|           |          |    | 0                  | Academic 9      | Search Comp   | lete |                     | 关   | 国EBSCO公司   |            | 北京大学 |
| 用尸官理      |          | C  | ) Biosis Prev      | Biosis Previews |               |      | 美国Thomson Reuters公司 |     |            | 上海交通<br>大学 |      |

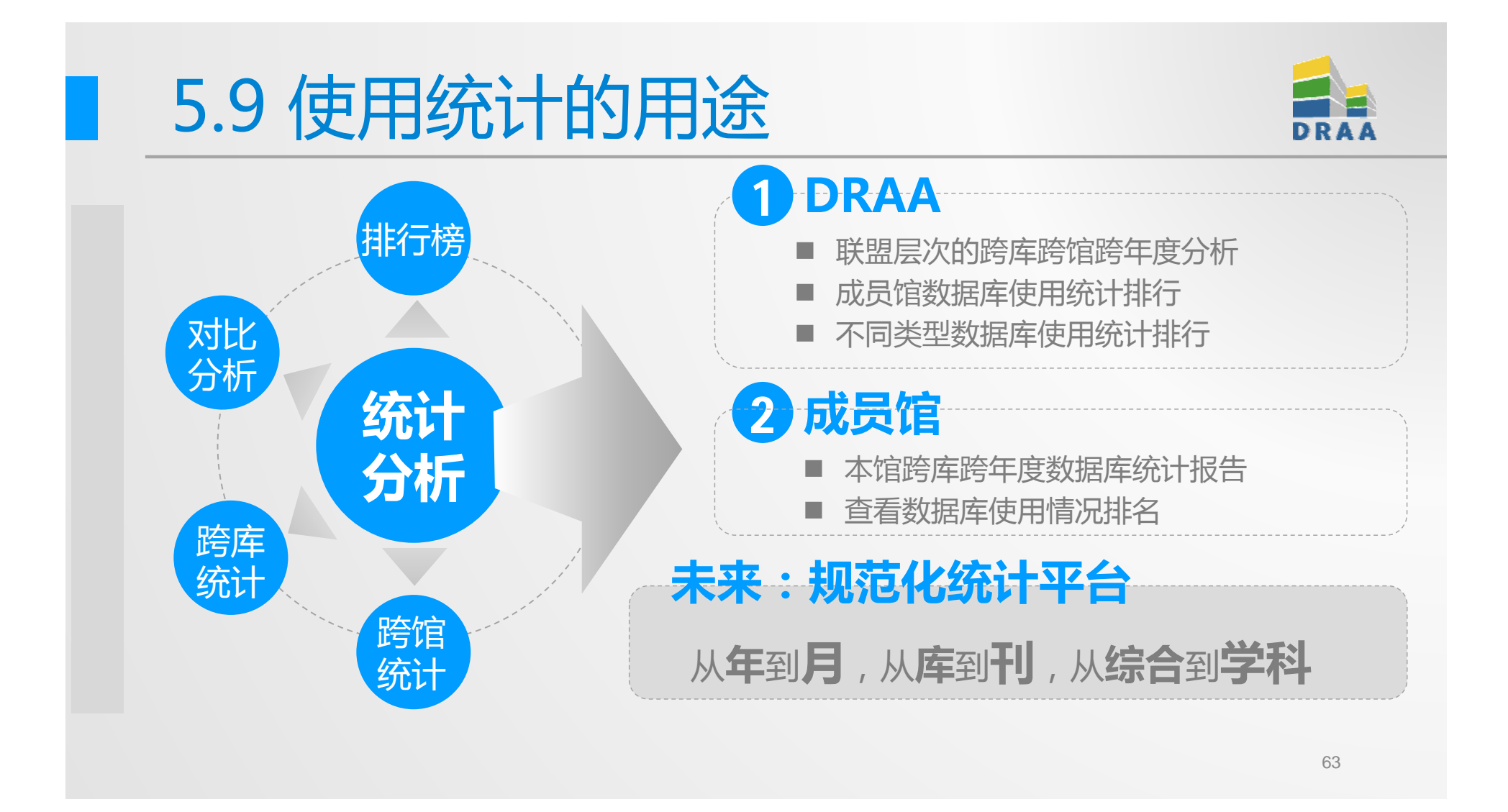

# 协作 发展 共赢 THANKS

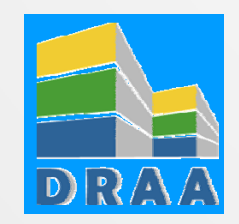